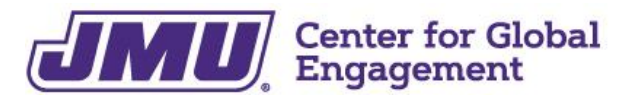

**International Student & Scholar Services** 

Madison Hall | 800 South Main St., MSC 5731, Harrisonburg, VA 22807 | 540-568-5209 | isss@jmu.edu

# **Optional Practical Training: STEM Extension OPT**

Optional Practical Training (OPT) provides an F-1 visa holder with an opportunity to gain 12 months of employment experience in his/her major area of study, with an option for a 24-month extension for STEM majors. Employment while on OPT must be related to your major field of study. OPT is granted for specific dates and cannot be adjusted after it is approved. Once the application is submitted, please allow at least 90 days for processing.

There are three types of OPT: pre-completion, post-completion, and STEM Extension. The information in this document is for the OPT STEM Extension only.

**OPT STEM Extension** is for F-1 visa holders who majored in Science, Technology, Engineering or Mathematics (STEM)\*, are currently doing Post-Completion OPT, have a job in the STEM field, and whose employer is enrolled in E-Verify, an internet-based system operated by the U.S. government used to verify employment eligibility of new hires. The OPT STEM extension is for an additional 24 months.

\* For a full list of the STEM majors by government CIP codes, please see <a href="https://www.ice.gov/sites/default/files/documents/Document/2016/stem-list.pdf">https://www.ice.gov/sites/default/files/documents/Document/2016/stem-list.pdf</a>.

Note: the name of your major and the name the government gives the major may vary. Check your I-20 form to see if the CIP code for your major (numeric code listed next to your major) is listed as a STEM degree by the government.

For more information, please visit the USCIS website on STEM OPT.

<u>To apply for the OPT STEM Extension</u>: prepare all of the documents as outlined in this packet. Contact ISSS to submit your I-983 Form and to request your STEM-endorsed I-20 Form, which is required for your application. Applications for OPT STEM Extension must be received by USCIS prior to the expiration date of the current Post-completion OPT (listed on EAD card), and you can apply up to 90 days before the expiration date on your EAD card. *Plan ahead!* 

# **STEM OPT Extension Online Application Process**

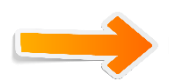

Email <u>isss@jmu.edu</u> to begin the process 2-3 months before current EAD card expires.

### STEP 1 Send ISSS the completed I-983 Form

You can find this form online at https://www.ice.gov/doclib/sevis/pdf/i983.pdf. Use the Completion Guide in this packet to navigate the I-983 Form.

Once ISSS has reviewed the I-983 Form, you will be emailed your STEM-endorsed I-20 Form. This is required for the online STEM OPT application process and must be uploaded <u>BEFORE</u> you submit the OPT application (I-765 Form) online.

STEP 2 Begin OPT application by working on the I-765 Form online through the USCIS Portal

#### STEP 3 Have ISSS check your I-765 Form

It is strongly recommended that an ISSS advisor review your I-765 Form, especially if you have questions or concerns about the information you are submitting. Before submitting payment, you will be able to download a "Draft Snapshot" - send that PDF to ISSS for review.

#### STEP 4 Submit payment for application fee = submit I-765 Form

Once payment is submitted, your application has been submitted to USCIS! You will not be able to edit your application after you submit payment. The application fee is non-refundable, and if you need to submit the application again, you will need to pay the application fee again.

NOTE: if you submit the application without a valid STEM-endorsed I-20 Form, your application will be denied and you will need to apply again.

### **Documentation checklist for STEM OPT application online:**

- Screenshot or PDF of your most recent I-94 Arrival Record, which can be retrieved online
- Scans of front and back of your Employment Authorization Document (EAD) card(s)
- Scan of STEM-endorsed I-20 Form (you will get this from ISSS)
- Passport-sized photo (2 inches by 2 inches) taken in the past 6 months, not used before See additional specifications in application or Completion Guide below.
- □ Scan of your official JMU transcript with your STEM degree listed
- Credit card, debit card, or bank routing information to pay the \$470.00 application fee Π

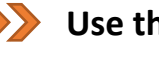

Use the Completion Guide to help you complete the online I-765 application.

Advising available throughout process!

In-person: bring your laptop

Virtual: screen share capabilities

### After OPT is filed:

You should receive three documents from USCIS:

- 1. Receipt notice (issued immediately after submitting online)
- 2. Approval notice
- 3. EAD Card (normally within 1-2 weeks of receiving the approval notice; scan front and back of the card to ISSS for your immigration file)
- → If you receive an R.F.E. (Request for Evidence), contact ISSS <u>immediately</u>.

### **Employment Rules**

- You may work while your STEM OPT extension is pending for up to 180 days.
  - You should receive the Employment Authorization Document (EAD) within 3-4 months from the date on the receipt notice. If it is not received in this time, contact ISSS.
- Employment must be <u>directly related</u> to your STEM major field of study.
- You must work for an employer registered with E-Verify.
- You may not be unemployed for more than **120 days** in total while on OPT (both Post-Completion and STEM).

→ Any violation of these and other employment regulations can cause your immigration status to be terminated.

### **Reporting Requirements**

On OPT, you continue in F-1 visa status under the sponsorship of James Madison University, therefore:

- Inform ISSS of a change in employment <u>immediately</u> including at least (1) the **end date** of
  previous employment and the **final evaluation** on the <u>I-983 Form</u> and (2) the new employment
  information by submitting a completed <u>I-983 Form</u>, if you have found new employment.
- Update your SEVIS record of a change of name or address within 10 days.
- Verify your information with ISSS at 6, 12, and 18 months on STEM with updated information on the <u>I-983 Form</u> (Evaluation on Student Progress) at 12 months. *Failure to verify information at stated times may cause USCIS to automatically terminate your immigration status.*

→ Any violation of these and other regulations can cause your immigration status to be terminated.

### Travel

Before departing the U.S., it is strongly recommended that you contact ISSS about your particular travel situation, as every situation is unique. Below are general reentry guidelines to consider.

Items needed for reentry to the U.S. while on OPT:

- A valid passport; valid at least 6 months into the future
- A valid visa to reenter the U.S.
- Your most recent Form I-20 with travel signature from an ISSS staff member
- Your valid EAD (Employment Authorization Document), if OPT has been approved
- Letter for proof of employment

# → ISSS strongly suggests that you do NOT travel outside of the U.S. while your STEM extension application is pending <u>and</u> before you secure employment.

If you intend to leave the U.S. permanently, inform ISSS of your departure date.

The following two questions are of particular interest while traveling on OPT. The answers are from the ICE website on Travel. Again, consult the ISSS staff before traveling.

1. Can I reenter if my request for Post-Completion OPT is pending?

Yes, but traveling during this time should be undertaken with caution. USCIS may send you a request for evidence while you are away, however, so you would want to make sure you have provided a correct U.S. address both to your DSO and on the application and would be able to send in requested documents. Also, if USCIS approves your OPT application, you will be expected to have your EAD in hand to re-enter the United States. Like a request for further information, USCIS can only send the EAD to your U.S. address.

2. Can I reenter if I left while on Post-Completion OPT?

If USCIS has approved your OPT you will be expected to have your EAD in hand to re-enter the United States, in addition to your Form I-20, valid passport and visa, and a letter of employment... If you exceed the limits on unemployment while outside the United States, you will not be eligible to re-enter the United States in F-1 status.

https://www.ice.gov/sevis/travel

# **OPT STEM Extension Timeline**

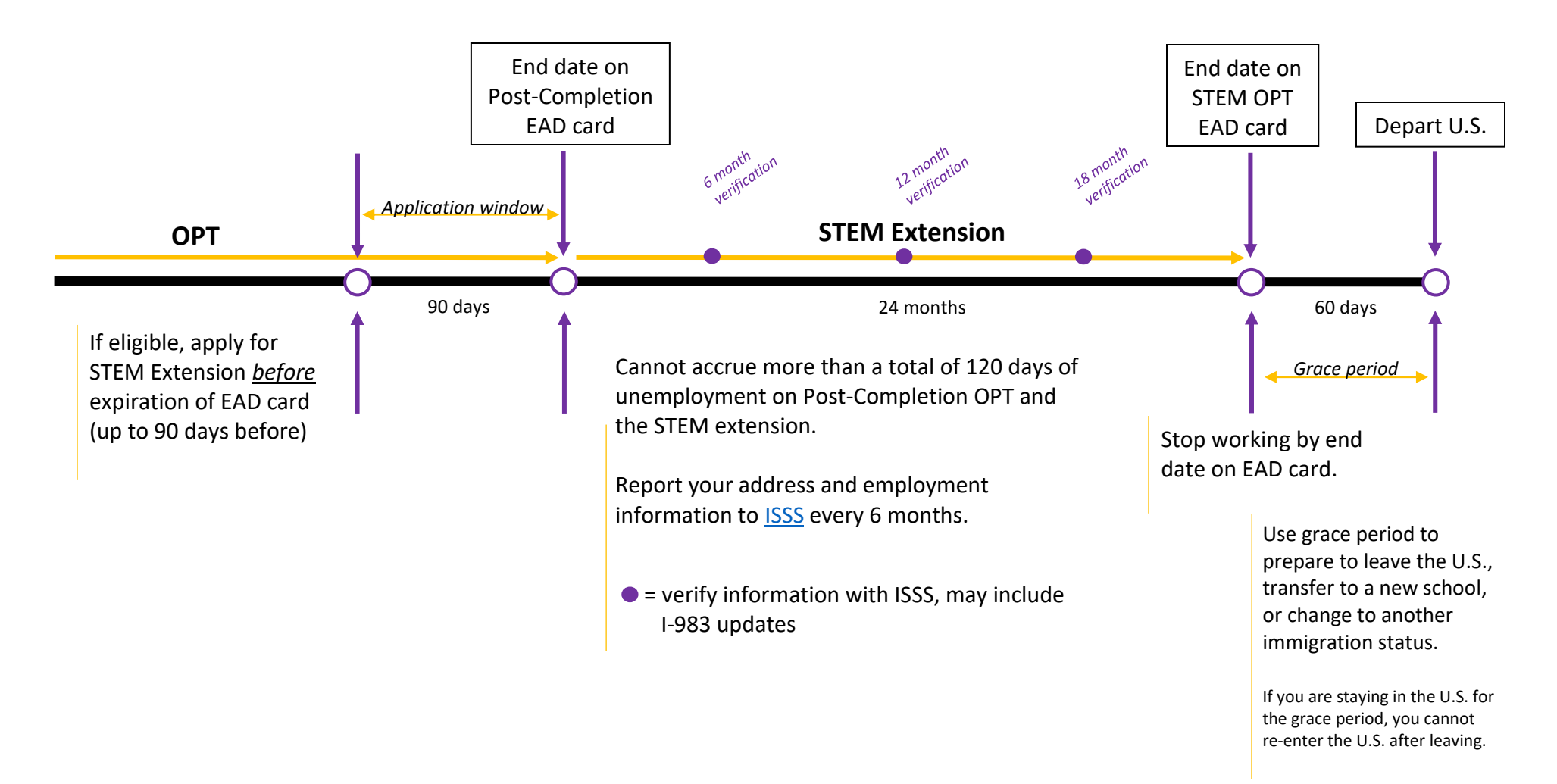

After you have your STEM-endorsed I-20 Form, complete online at <u>https://myaccount.uscis.gov/</u>.

| 0.5. Citizenship                                                                |                                                      |                                                                                                    |
|---------------------------------------------------------------------------------|------------------------------------------------------|----------------------------------------------------------------------------------------------------|
| and Immigration<br>Services                                                     |                                                      | Sign Up                                                                                                    |
| Sign In                                                                         |                                                      | Your USCIS account is only for you. Do not create a shared account a family or friends. Individual accounts allow us to best serve you and     |
| Email *                                                                         |                                                      | protect your personal information.                                                                                                    |
|                                                                                 |                                                      | You must provide your own email address below if you are the one v<br>is filing a form online, submitting an online request, or tracking a cas |
| Password *                                                                      |                                                      | Emeil *                                                                                                    |
|                                                                                 |                                                      |                                                                                                    |
| Forgot your Password?                                                           | Show Password                                        | Email confirmation *                                                                                                    |
| Sign In                                                                         |                                                      |                                                                                                    |
| One account for all of your USCIS need                                          | ds.                                                  | Your email address is used to log in to your USCIS Account. All USCI<br>email communications will be sent to this address.                     |
|                                                                                 | -                                                    | Sign Up                                                                                                    |
| Didn't receive confirmation instructions                                        |                                                      | Alroady bays an account?                                                                                                    |
| Legal <ul> <li>Department of Homeland Security C</li> </ul>                     | onsent                                               | Sign In                                                                                                    |
| <ul><li>DHS Privacy Notice</li><li>Paper Reduction Act Burden Disclos</li></ul> | ure Notice                                           | legal                                                                                                    |
| Terms of Use                                                                    |                                                      | Department of Homeland Security Consent                                                                                                    |
| IS sustan will sand you a                                                       | confirmation amail                                   | DHS Privacy Notice     Paper Reduction Act Burden Disclosure Notice                                                                            |
| is system will send you a                                                       |                                                      | Terms of Use                                                                                                    |
|                                                                                 | U.S. Citizenship<br>and Immigration<br>Services      |                                                                                                    |
|                                                                                 | Jervices                                             |                                                                                                    |
| y will send you a                                                               | Enter vour                                           | verification                                                                                                    |
| on code to enter                                                                | co                                                   | de                                                                                                    |
|                                                                                 |                                                      |                                                                                                    |
|                                                                                 | A verification code has be<br>meikramk@jmu.edu. Plea | een sent to<br>se enter the code that                                                                                                    |
|                                                                                 | you received. If you do no                           | ot receive the code in 10                                                                                                    |
|                                                                                 | minutes, please <u>request a</u>                     | new verification code.                                                                                                    |
|                                                                                 | minutes, please <u>request a</u>                     | new verification code.                                                                                                    |

Secure verification code \*

Submit

ed April 2024

After you have your STEM-endorsed I-20 Form, complete online at https://myaccount.uscis.gov/.

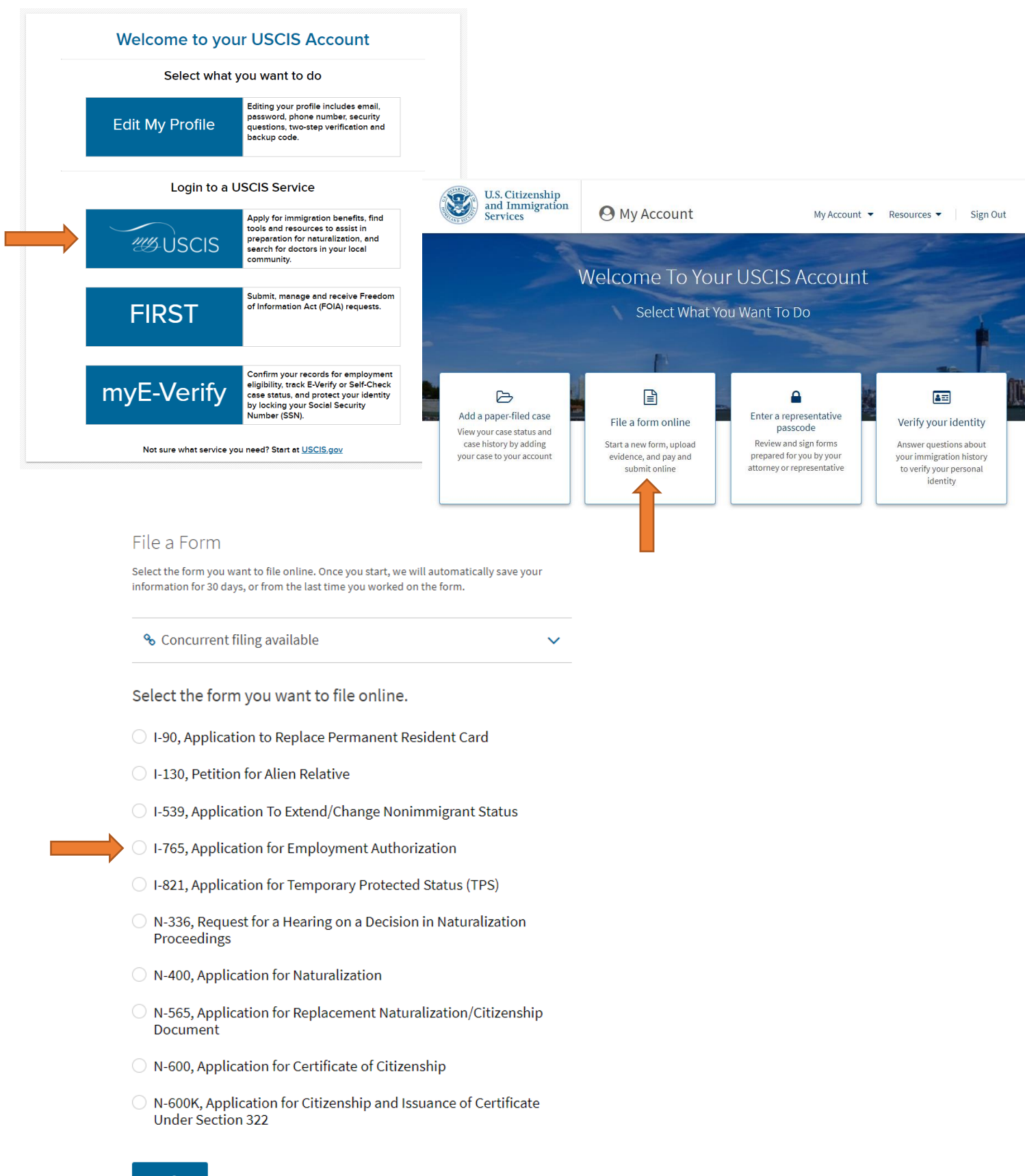

Start form

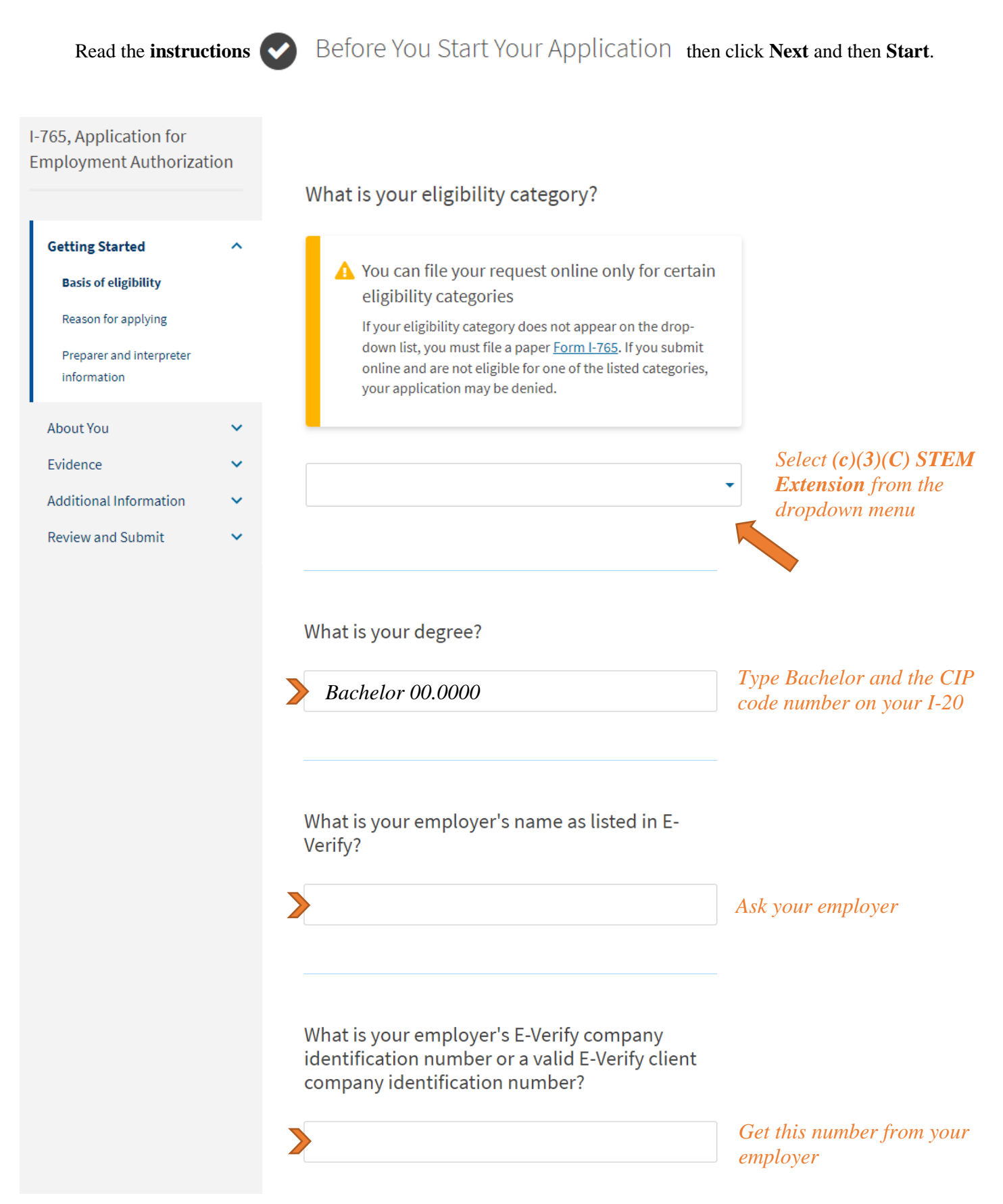

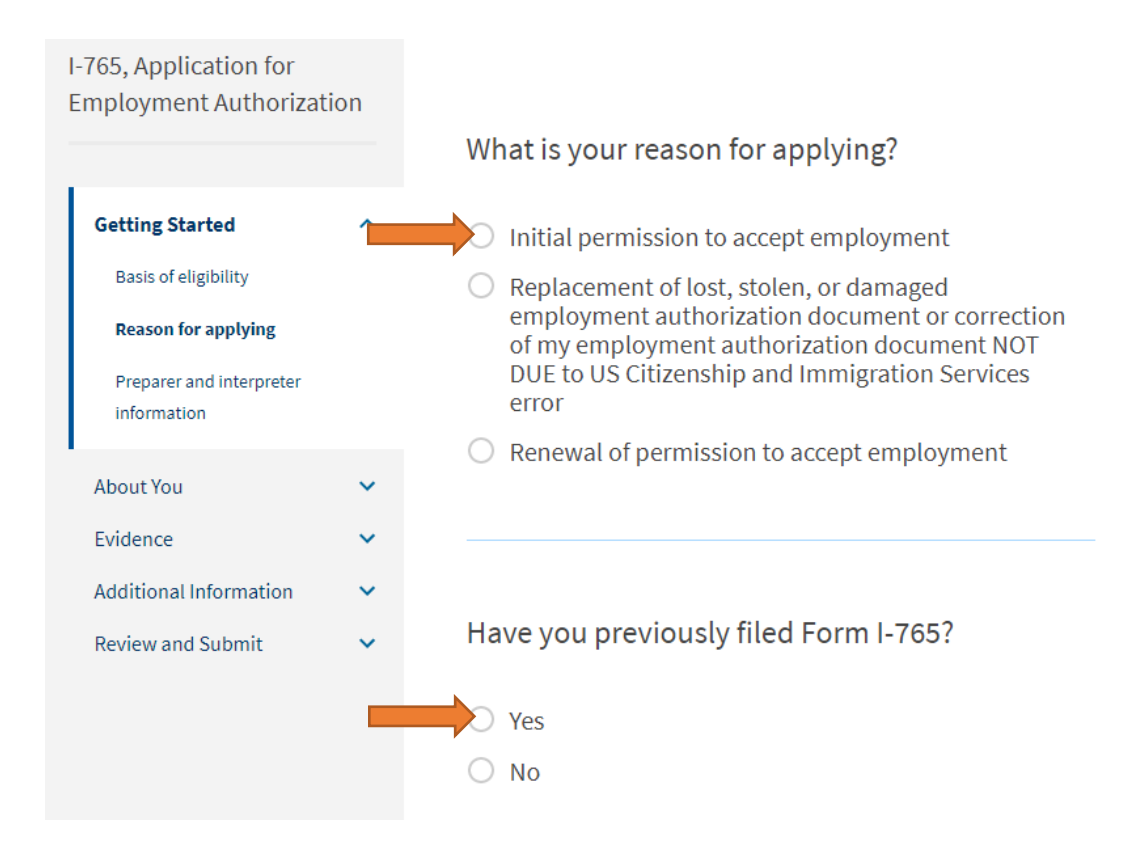

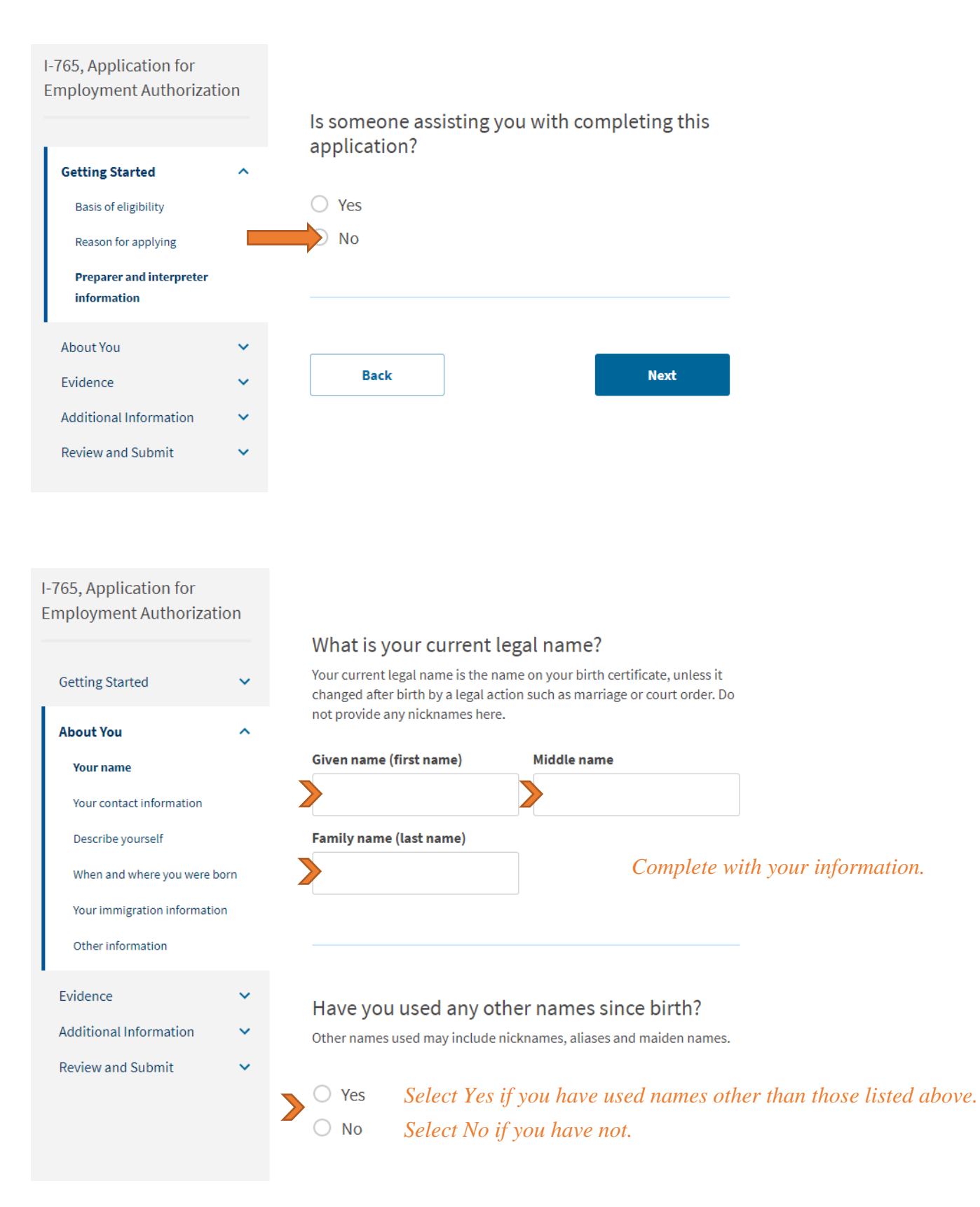

| 765, Application for<br>mployment Authorizat | tion |                                                                                                    |                                               |
|----------------------------------------------|------|----------------------------------------------------------------------------------------------------|-----------------------------------------------|
|                                              |      | How may we contact you?                                                                                                    |                                               |
| Getting Started                              | ~    | Daytime telephone number                                                                                                    | Complete with your information                |
| About You                                    | ^    |                                                                                                    |                                               |
| Your name                                    |      | Mobile telephone number (if any)                                                                                                    |                                               |
| Your contact information                     |      | This is the same as my daytime telephone number.                                                                                                    |                                               |
| Describe yourself                            |      |                                                                                                    |                                               |
| When and where you were b                    | born | Email address                                                                                                    |                                               |
| Your immigration information                 | on   | >                                                                                                    |                                               |
| Other information                            |      | -                                                                                                    |                                               |
| Evidence                                     | ~    |                                                                                                    |                                               |
| Additional Information                       | ~    |                                                                                                    |                                               |
| Review and Submit                            | ~    | What is your current U.S. mailing address                                                                                                    | ?                                             |
|                                              |      | application process. We may not be able to contact you throug<br>provide a complete and valid address. Please provide a U.S. ad<br>only.<br>Address line 1 | do not<br>Idress<br>te with your information. |
|                                              |      | >                                                                                                    |                                               |
|                                              |      | Street number and name                                                                                                    |                                               |
|                                              |      | Address line 2                                                                                                    |                                               |
|                                              |      | Anartment suite unit orfloor                                                                                                    |                                               |
|                                              |      | City or town State ZIP code                                                                                                    |                                               |
|                                              |      |                                                                                                    |                                               |
|                                              |      |                                                                                                    |                                               |
|                                              |      | Is your current mailing address the same as your physical address?                                                                                         |                                               |
|                                              |      | ▼ ○ yes Select Yes if you live at the add                                                                                                    | lress above.                                  |
|                                              |      | ○ № Select No if you physically live that address.                                                                                                    | at a different address, and provide           |
|                                              |      | Back                                                                                                    |                                               |

## After you have your STEM-endorsed I-20 Form, complete online at https://myaccount.uscis.gov/.

| I-765, Application for<br>Employment Authorization | n  | What is your gender?                                                                    |
|----------------------------------------------------|----|-----------------------------------------------------------------------------------------|
| Getting Started                                    | ~  |                                                                                         |
| octangotartea                                      |    | • Male Complete with your information.                                                  |
| About You                                          | ^  | ○ Female                                                                                |
| Your name                                          |    |                                                                                         |
| Your contact information                           |    |                                                                                         |
| Describe yourself                                  |    | What is your marital status?                                                            |
| When and where you were borr                       | n  |                                                                                         |
| Your immigration information                       |    | O SingleComplete with your information.                                                 |
| Other information                                  |    | O Married                                                                               |
| Evidence                                           | ~  | ○ Divorced                                                                              |
| Additional Information                             | ~  | ○ Widowed                                                                               |
| Review and Submit                                  | ~  |                                                                                         |
| I-765, Application for<br>Employment Authorizatio  | on | <i>Complete with your information.</i><br>What is your city, town, or village of birth? |
| Getting Started                                    | ~  |                                                                                         |
| About You                                          | ^  |                                                                                         |
| Your name                                          |    |                                                                                         |
| Your contact information                           |    |                                                                                         |
| When and where you were                            |    | What is your state or province of birth?                                                |
| Your immigration information                       |    |                                                                                         |
| Other information                                  |    |                                                                                         |
| Evidence                                           | ~  |                                                                                         |
| Additional Information                             | ~  | What is your country of birth?                                                          |
| Review and Submit                                  | ~  |                                                                                         |
|                                                    |    |                                                                                         |
|                                                    |    | What is your date of birth?       Be sure to use the MONTH / DAY / YEAR format!         |
|                                                    |    | MM/DD/YYYY                                                                              |

International Student and Scholar Services | (540) 568-5209 | isss@jmu.edu | updated April 2024

| I-765, Application for<br>Employment Authorizat | ion  |                                                                                                    |                                                                                                    |
|-------------------------------------------------|------|----------------------------------------------------------------------------------------------------|----------------------------------------------------------------------------------------------------|
| Getting Started                                 | ~    | What is your country of citizenship or<br>nationality?<br>List all countries where you are currently a citizen or national.                                                                                                    | Select your <b>country</b>                                                                                   |
| About You                                       | ^    |                                                                                                    | of citizenship from                                                                                          |
| Your name                                       |      |                                                                                                    | The aropaown menu                                                                                            |
| Your contact information                        |      |                                                                                                    |                                                                                                    |
| Describe yourself                               |      | + Add country                                                                                                    |                                                                                                    |
| When and where you were b                       | oom  |                                                                                                    |                                                                                                    |
| Your immigration information                    | tion |                                                                                                    |                                                                                                    |
| Other information                               |      |                                                                                                    |                                                                                                    |
| Evidence                                        | *    | What is your Form I-94 Arrival-Departure Reco<br>Number (if any)?                                                                                                    | rd                                                                                                    |
| Additional Information                          | ~    | Get your most recent I                                                                                                    | -94 Record online at:                                                                                        |
| Review and Submit                               | ~    | https://                                                                                                    | /i94.cbp.dhs.gov/I94/                                                                                        |
|                                                 |      | When did you last arrive in the United States?<br>List your arrival date, place of arrival, and status at arrival.<br>Date of arrival<br>MM/DD/YYYY<br>Information<br>Place of arrival<br>Select the United States?<br>If you arrived into Washington | ation in your I-94 Record<br><b>S airport</b> you arrived into<br><sup>on Dulles, select "DULLES INTL"</sup> |
|                                                 |      | Status at last arrival                                                                                                    |                                                                                                    |
|                                                 |      |                                                                                                    | Select <b>F-1 Student</b>                                                                                    |
|                                                 |      |                                                                                                    | _                                                                                                    |

| [Section continued.] | Complete with your information.                                                                                                    |
|----------------------|----------------------------------------------------------------------------------------------------|
|                      | What is the passport number of your most recently issued passport?                                                                                                    |
|                      | What is your travel document number (if any)?                                                                                                    |
|                      | What is the expiration date of your passport or travel document?                                                                                                    |
|                      | What country issued your passport or travel document?                                                                                                    |
|                      | What is your current immigration status or category?                                                                                                    |
|                      | Select <b>F-1</b> Student     What is your Student and Exchange Visitor     Information System (SEVIS) Number (if any)?     Use the "Additional Information" section to include all previously used     SEVIS numbers. |
|                      | N-     found on your I-20 Form       Back     Next                                                                                                    |

# After you have your STEM-endorsed I-20 Form, complete online at <u>https://myaccount.uscis.gov/</u>.

| I-765, Application for<br>Employment Authorization |                                                                                                    |
|----------------------------------------------------|----------------------------------------------------------------------------------------------------|
| Getting Started ~                                  | What is your A-Number?<br>Most F-1 students do not have an A-Number.                                                                                                    |
| Your name<br>Your contact information              | A-                                                                                                    |
| Describe yourself                                  |                                                                                                    |
| When and where you were born                       | What is your USCIS Online Account Number?                                                                                                    |
| Your immigration information Other information     | Providing your unique USCIS Online Account Number (OAN) helps us<br>manage your account. You may already have an OAN if you previously<br>filed certain paper forms and received an Account Access Notice in the |
| Evidence                                           | mail. You can find the OAN at the top of the notice; it is not the same as<br>an A-Number.                                                                                                    |
| Additional Information                             | I do not have or know my USCIS Online Account Number.                                                                                                    |
| Review and Submit                                  | Has the Social Security Administration (SSA)<br>ever officially issued a Social Security card to<br>you?<br>Yes<br>No                                                                                            |
|                                                    | Do you want the SSA to issue you a Social<br>Security card?<br>Ves<br>No<br>Back                                                                                                    |

International Student and Scholar Services | (540) 568-5209 | isss@jmu.edu | updated April 2024

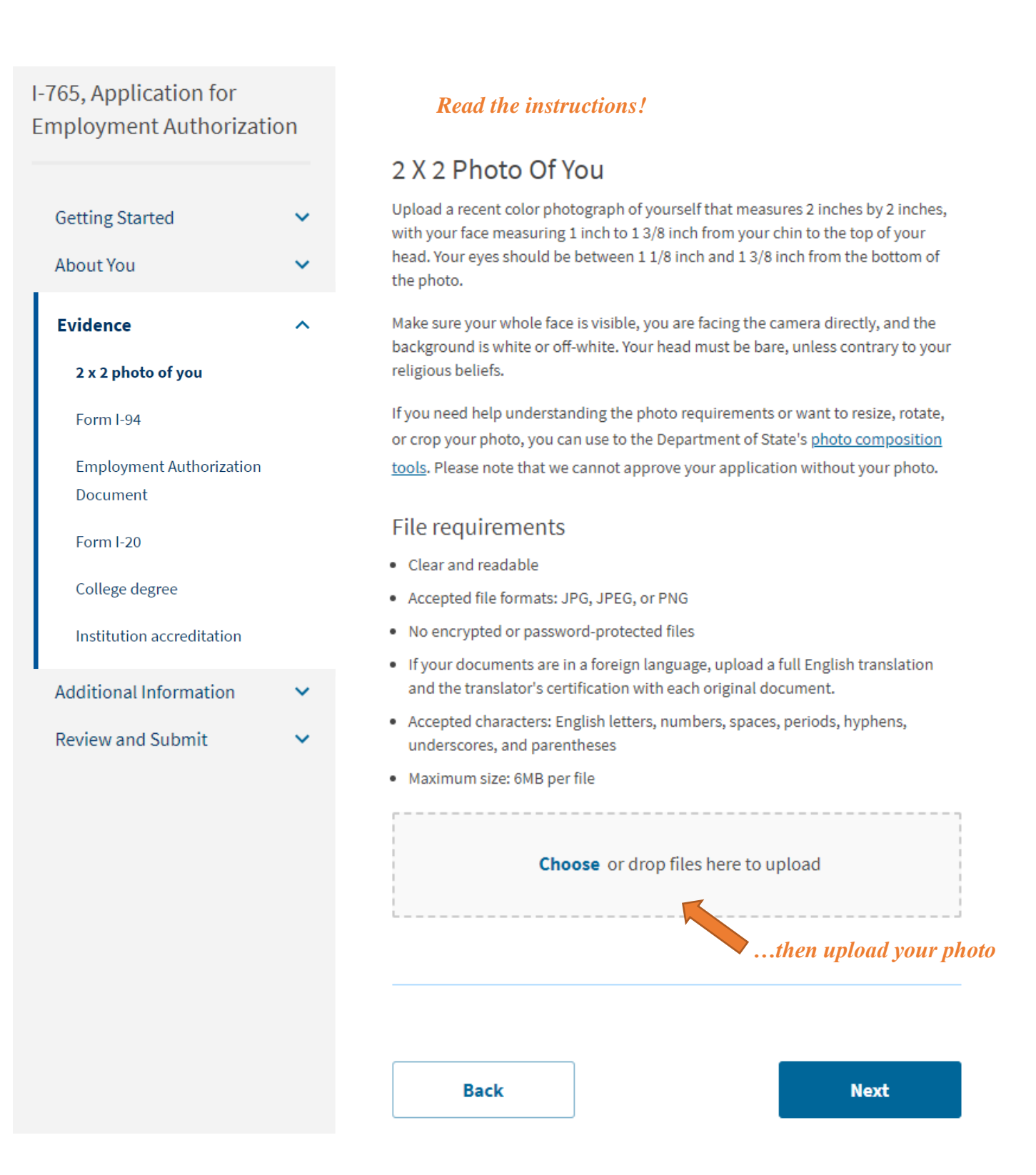

### After you have your STEM-endorsed I-20 Form, complete online at https://myaccount.uscis.gov/.

# I-765, Application for Employment Authorization Getting Started About You Evidence 2 x 2 photo of you Form I-94 **Employment Authorization** Document Form I-20 College degree Institution accreditation Additional Information Review and Submit

### **Read the instructions!**

## I-94, Arrival And Departure Record

Upload a copy of one of the following:

- Your Form I-94, Arrival-Departure Record (front and back);
- A printout of your electronic Form I-94; or
- Your passport or other travel document.

If you were admitted to the United States by CBP at an airport or seaport after April 30, 2013, CBP may have issued you an electronic Form I-94 instead of a paper Form I-94. You may visit the <u>CBP website</u> to obtain a paper version of an electronic Form I-94. CBP does not charge a fee for this service. Some travelers admitted to the United States at a land border, airport, or seaport, after April 30, 2013, with a passport or travel document, who were issued a paper Form I-94 by CBP, may also be able to obtain a replacement Form I-94 from the CBP website without charge.

If your Form I-94 cannot be obtained from the CBP website, it may be obtained by filing Form I-102, Application for Replacement/Initial Nonimmigrant Arrival-Departure Record, with USCIS. USCIS does charge a fee for this service.

### File requirements

- Clear and readable
- Accepted file formats: JPG, JPEG, PDF, TIF, or TIFF
- No encrypted or password-protected files
- If your documents are in a foreign language, upload a full English translation and the translator's certification with each original document.
- Accepted characters: English letters, numbers, spaces, periods, hyphens, underscores, and parentheses
- Maximum size: 6MB per file

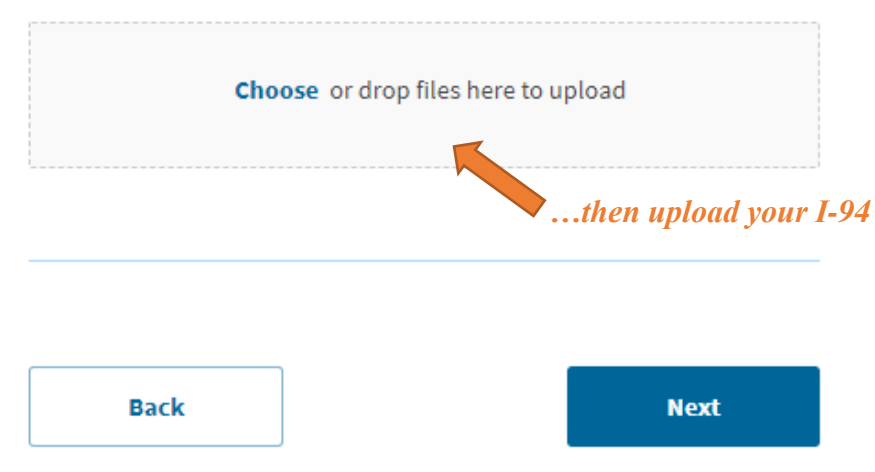

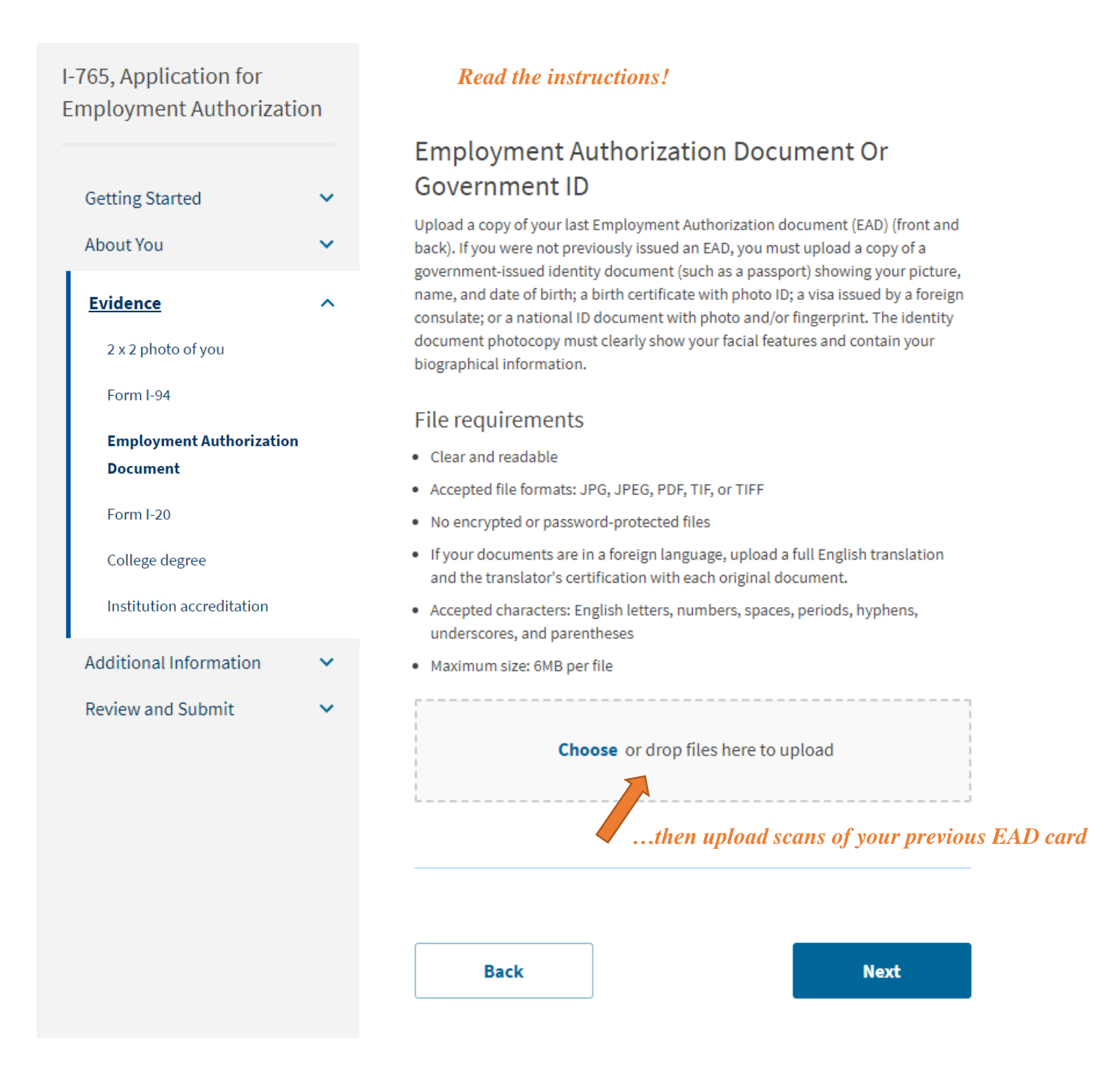

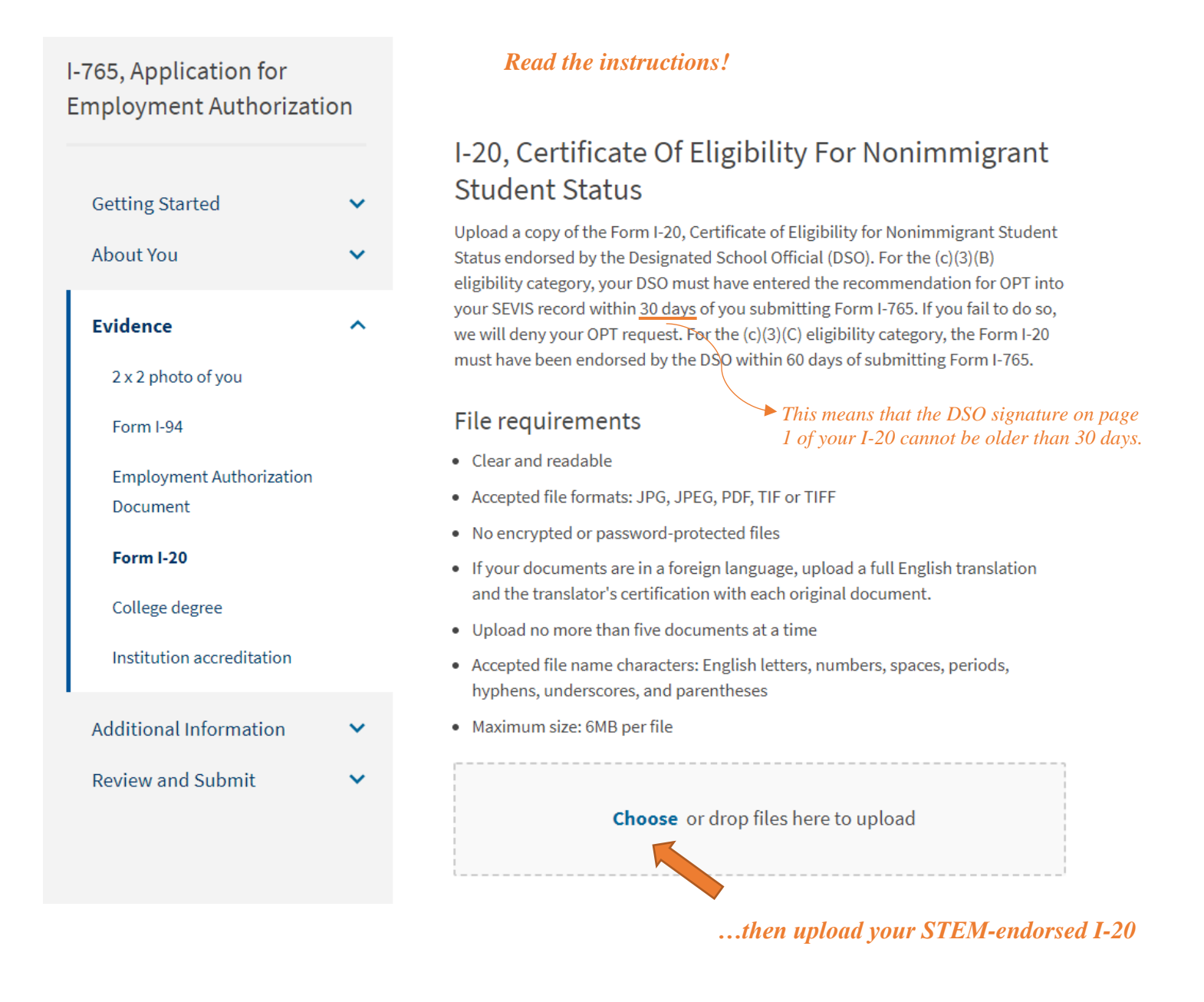

| I-765, Application for<br>Employment Authorizatio | on | Read the instructions!                                                                                                    |
|---------------------------------------------------|----|----------------------------------------------------------------------------------------------------|
|                                                   |    | College Degree                                                                                                    |
| Getting Started                                   | ~  | Upload evidence the degree that is the basis for the STEM OPT extension is in one of the degree programs currently listed on the <u>STEM Designated Degree Program</u> |
| About You                                         | ~  | List or a copy of your prior STEM degree.                                                                                                    |
| Evidence                                          | ^  | File requirements                                                                                                    |
|                                                   |    | Clear and readable                                                                                                    |
| 2 x 2 photo of you                                |    | Accepted file formats: JPG, JPEG, PDF, TIF or TIFF                                                                                                    |
| Form I-94                                         |    | No encrypted or password-protected files                                                                                                    |
| Employment Authorization                          |    | <ul> <li>If your documents are in a foreign language, upload a full English translation<br/>and the translator's certification with each original document.</li> </ul> |
| Document                                          |    | Upload no more than five documents at a time                                                                                                    |
| Form I-20                                         |    | <ul> <li>Accepted file name characters: English letters, numbers, spaces, periods,<br/>hyphens, underscores, and parentheses</li> </ul>                                |
| College degree                                    |    | Maximum size: 6MB per file                                                                                                    |
| Institution accreditation                         |    |                                                                                                    |
| Additional Information                            | ~  | <b>Choose</b> or drop files here to upload                                                                                                    |
| Review and Submit                                 | ~  | then upload your STEM-eligible degree                                                                                                    |

After you have your STEM-endorsed I-20 Form, complete online at https://myaccount.uscis.gov/.

You do not need to complete this section if your STEM degree is from JMU.

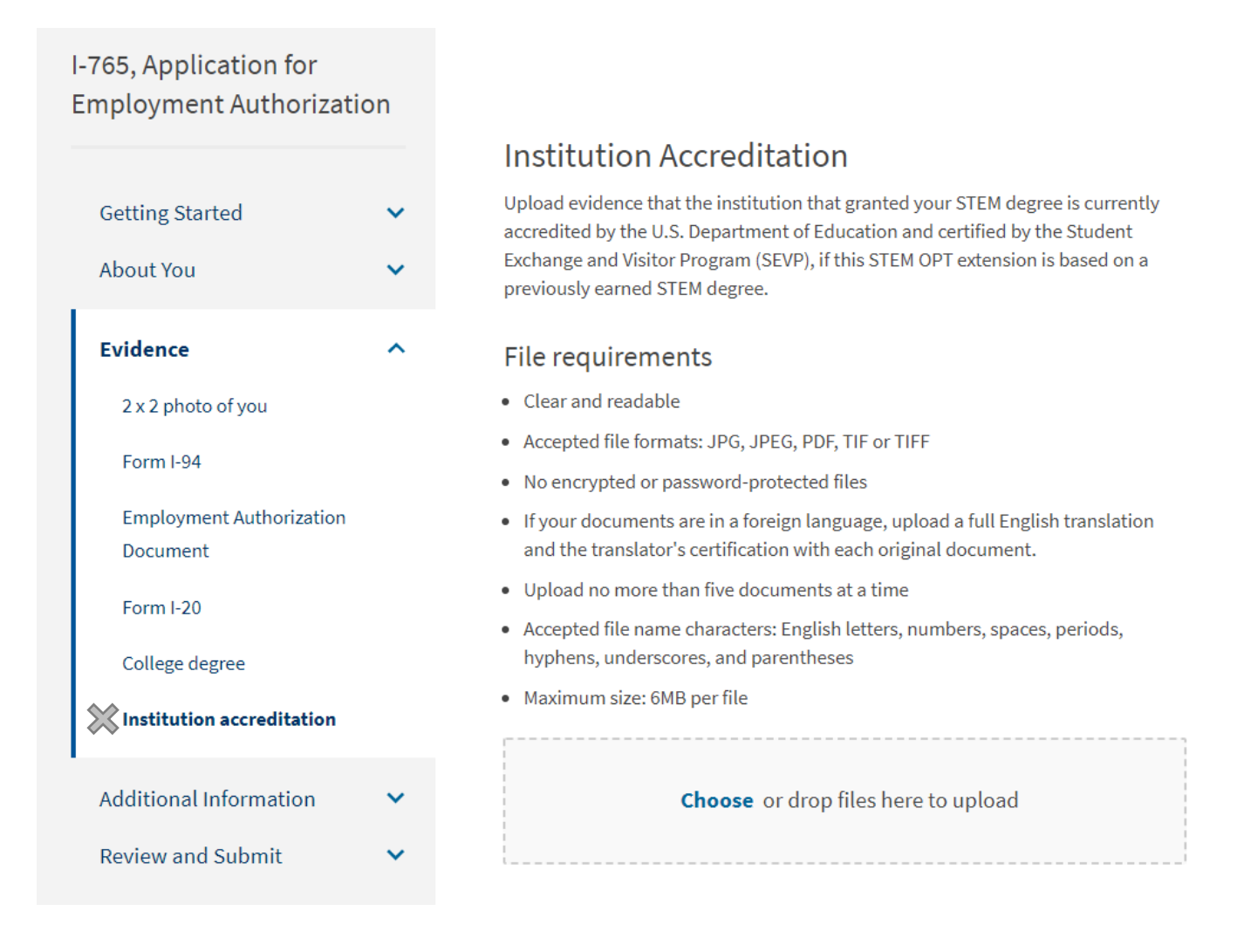

After you have your STEM-endorsed I-20 Form, complete online at https://myaccount.uscis.gov/.

If you have had other SEVIS ID numbers, should be included in this section.

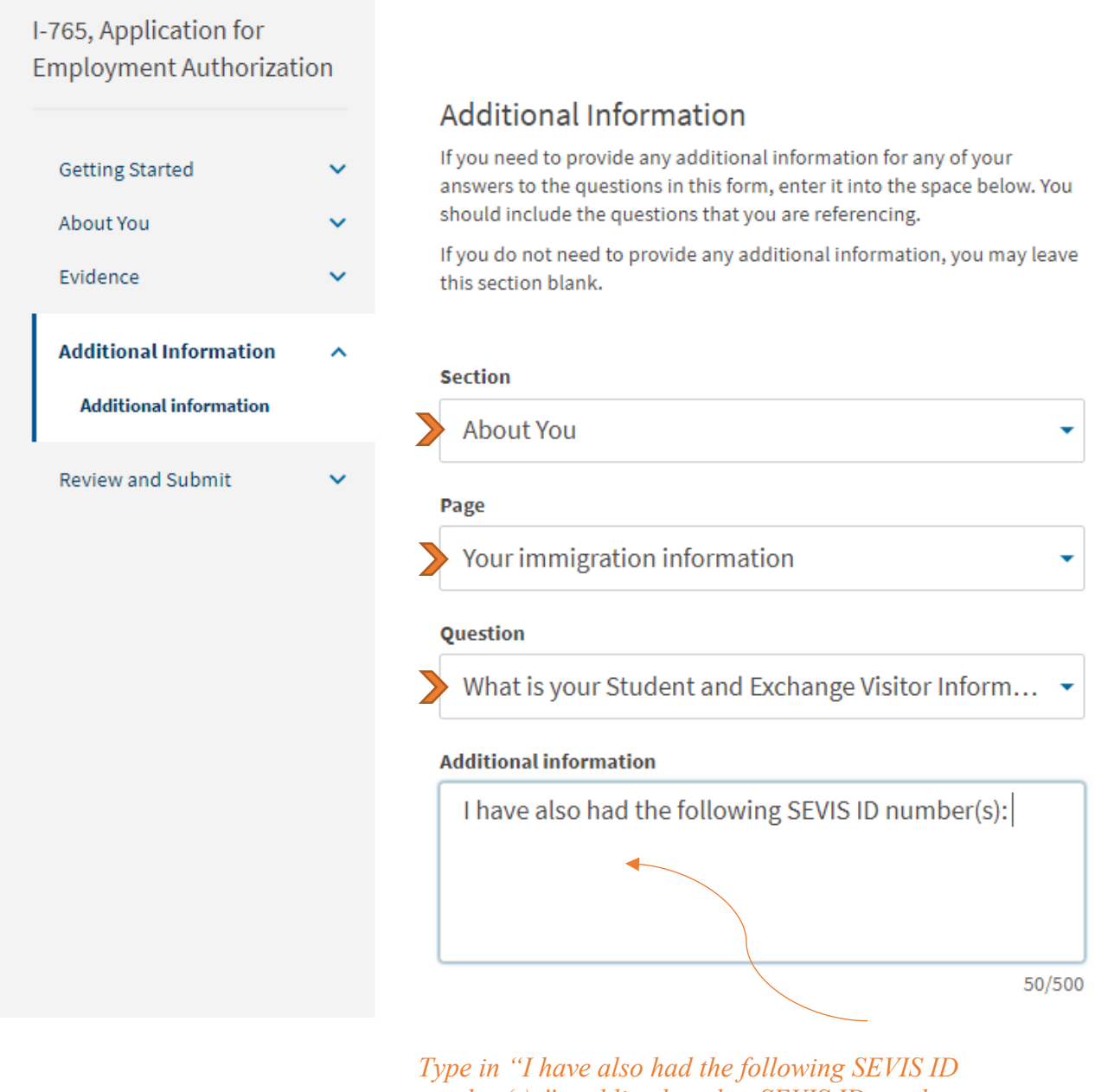

Type in "T have also had the following SEVIS ID number(s):" and list the other SEVIS ID number or numbers you have had. SEVIS ID numbers start with **N00**...

### After you have your STEM-endorsed I-20 Form, complete online at https://myaccount.uscis.gov/.

*Carefully review all of your information before you pay the application fee. Once the fee is paid, you cannot make corrections.* 

| I-765, Application for<br>Employment Authorizat | ion |
|-------------------------------------------------|-----|
| Getting Started                                 | ~   |
| About You                                       | ~   |
| Evidence                                        | ~   |
| Additional Information                          | ~   |
| Review and Submit                               | ^   |

If you would like an ISSS advisor to review this, download the "Draft Snapshot" and email it to an ISSS advisor before you click submit.

## Check your application before you submit

We will review your application to check for accuracy and completeness before you submit it.

We encourage you to provide as many responses as you can throughout the application, to the best of your knowledge. Missing information can slow down the review process after you submit your application.

You can return to this page to review your application as many times as you want before you submit it.

### Your fee

• Your form filing fee is: \$470

Refund Policy: USCIS does not refund fees, regardless of any action we take on your application, petition or request, or how long USCIS takes to reach a decision. By continuing this transaction, you acknowledge that you must submit fees in the exact amount and that you are paying the fees for a government service.

### Alerts and warnings

You have one or more alerts and warnings based on the information you provided in your application.

A red alert means you have incomplete responses or inconsistent data. You cannot submit your application with any alerts.

you to **missing** or **incorrect** information.

This section will also alert

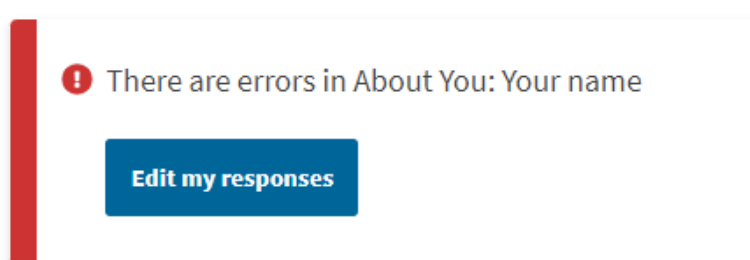

After you have your STEM-endorsed I-20 Form, complete online at https://myaccount.uscis.gov/.

After you agree to the **Application Statement**, where you digitally sign and submit the form, you will be directed to **pay.gov** site, a secure government portal, to pay for the application fee.

| Pay gov |
|---------|
|         |
|         |
|         |
|         |
|         |

**Enter the payment information**. Make note of the form type and agency tracking ID at the top. Once you hit "Continue" to pay the fee, your I-765 Form will be submitted.

You will receive a confirmation message that your form has been submitted.

Click on "Go to My Cases" to see your case information and receipt notice.

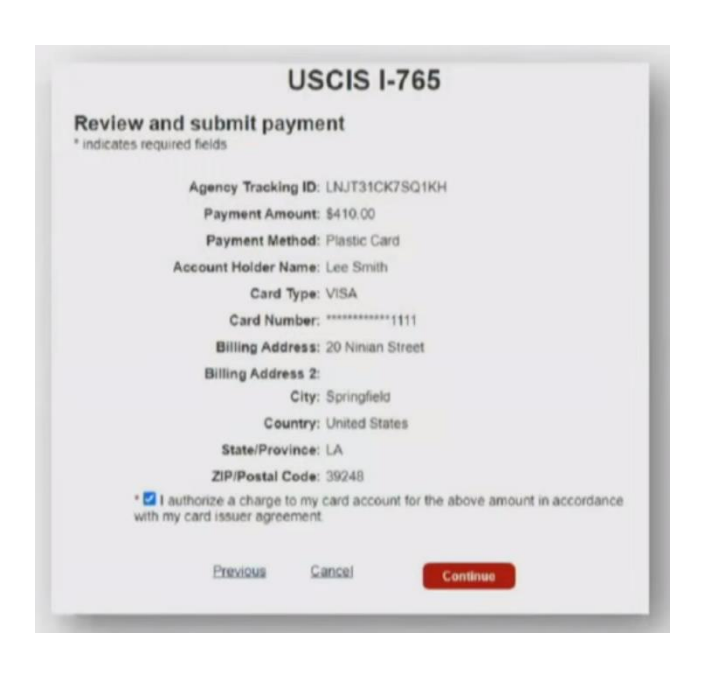

All notices will be posted to your account and mailed to the mailing address that you entered:

- Receipt Notice
- Request for Evidence (RFE) *if you receive this, let ISSS know immediately!*
- PDF of completed I-765 Form email to your ISSS advisor to add to your immigration file.
- Decision letter

## Let ISSS know if you have any questions during this process!

Form found online at https://www.ice.gov/doclib/sevis/pdf/i983.pdf. Type into the fields when possible.

### DEPARTMENT OF HOMELAND SECURITY U.S. Immigration and Customs Enforcement

OMB APPROVAL NO. 1653-0054 EXPIRATION DATE: 03-31-2019

### TRAINING PLAN FOR STEM OPT STUDENTS

Science, Technology, Engineering & Mathematics (STEM) Optional Practical Training (OPT)

| Student Name (Surname/Primary Na                                                                                                    | SECTION 1: STUDENT INFORMATION (Completed by Student)                                                                                                    |                                                                                                    |                                                                                                    |
|----------------------------------------------------------------------------------------------------|----------------------------------------------------------------------------------------------------|----------------------------------------------------------------------------------------------------|----------------------------------------------------------------------------------------------------|
| containe (contained finally re                                                                                                    | ame, Given Name):                                                                                                    | Student Email Addres                                                                                                    | S:                                                                                                    |
| Name of School Recommending<br>STEM OPT:<br>James Madison University                                                                                                    | Name of School Where STEM<br>Degree Was Earned:                                                                                                    | SEVIS School Code o<br>digit suffix):<br>WA \$214E00214                                                                                                    | f School Recommending STEM OPT (including 3                                                                                                    |
|                                                                                                    | James Madison Universi                                                                                                    | ty WA5214100214                                                                                                    |                                                                                                    |
| Designated School Official (DSO) Na<br>Your ISSS Advisor, youradviso<br>800 S. Main St, MSC 5731, Ha                                                                                                    | ame and Contact Information:<br>orsemail@jmu.edu<br>rrisonburg VA, 22807                                                                                                    | Student SEVIS ID No.:<br>Found on I-20 form                                                                                                    | STEM OPT Requested Period (mm-dd-yyyy):           From:         Day after current EAD end date           To:         2 years later, minus one day                                                                                                    |
| Qualifying Major and Classification o                                                                                                    | f Instructional Programs (CIP) Co                                                                                                    | de: STEM Major listed                                                                                                    | on page 1 of I-20, with CIP code                                                                                                    |
| Level/Type of Qualifying Degree: E                                                                                                    | ducational level listed on p                                                                                                    | age 1 of I-20 (e.g. Bach                                                                                                    | elor's)                                                                                                    |
| Date Awarded (mm-dd-yvyy): (hase                                                                                                    | d on final transcript)                                                                                                    | 0 2 ( 0                                                                                                    |                                                                                                    |
| Based on Prior Degree?                                                                                                    |                                                                                                    | Check "no" unless you are a                                                                                                    | pplying based on a degree you                                                                                                    |
|                                                                                                    |                                                                                                    | earned prior to the degree for                                                                                                    | r which you are currently on OPT.                                                                                                    |
| Employment Authorization Number:                                                                                                    | USCIS number on EAD ca                                                                                                    | urd                                                                                                    |                                                                                                    |
|                                                                                                    |                                                                                                    |                                                                                                    |                                                                                                    |
| <ol> <li>I have reviewed,understand,a</li> <li>I will notify the DSO at the ear</li> </ol>                                                                                                    | nd will ad <mark>h</mark> ere to this Training Pla<br>liest available opportunity if I beli                                                                                                    | n for STEM OPT Students (*<br>eve that my employer is not p                                                                                                    | Plan");<br>roviding me with appropriate training as                                                                                                    |
| <ol> <li>I have reviewed, understand, a</li> <li>I will notify the DSO at the ear<br/>delineated on this Plan;</li> </ol>                                                                                                    | nd will adhere to this Training Pla<br>liest available opportunity if I beli                                                                                                    | n for STEM OPT Students ("<br>eve that my employer is not p                                                                                                    | Plan");<br>providing me with appropriate training as                                                                                                    |
| <ol> <li>I have reviewed, understand, a</li> <li>I will notify the DSO at the ear<br/>delineated on this Plan;</li> <li>I understand that the Departm<br/>determines are not engaging i<br/>not, complying with this Plan;</li> </ol>                                                                                                    | nd will adhere to this Training Pla<br>liest available opportunity if I beliv<br>ent of Homeland Security (DHS)<br>n OPT in compliance with the law                                                                                                    | n for STEM OPT Students ("<br>eve that my employer is not p<br>may deny, revoke, or termina<br>r, including the STEM OPT of                                                                                                    | Plan");<br>providing me with appropriate training as<br>ate the STEM OPT of students whom DHS<br>f students who are not, or whose employers are                                                                                                    |
| <ol> <li>I have reviewed, understand, a</li> <li>I will notify the DSO at the ear<br/>delineated on this Plan;</li> <li>I understand that the Departm<br/>determines are not engaging i<br/>not, complying with this Plan;</li> <li>My practical training opportuni</li> </ol>                                                                                                    | nd will adhere to this Training Pla<br>liest available opportunity if I beliv<br>ent of Homeland Security (DHS)<br>n OPT in compliance with the law                                                                                                    | n for STEM OPT Students ("<br>eve that my employer is not p<br>may deny, revoke, or termina<br>r, including the STEM OPT of<br>degree that qualifies me for                                                                                                    | Plan");<br>providing me with appropriate training as<br>ate the STEM OPT of students whom DHS<br>f students who are not, or whose employers are<br>the STEM OPT extension; and                                                                                                    |
| <ol> <li>I have reviewed, understand, a</li> <li>I will notify the DSO at the ear<br/>delineated on this Plan;</li> <li>I understand that the Departm<br/>determines are not engaging i<br/>not, complying with this Plan;</li> <li>My practical training opportuni</li> <li>I will notify the DSO at the ear<br/>limited to, any change of Emp<br/>from the amount previously su<br/>that I engage in a STEM traini</li> </ol> | nd will adhere to this Training Pla<br>liest available opportunity if I beli<br>ent of Homeland Security (DHS)<br>n OPT in compliance with the law<br>ity is directly related to the STEM<br>liest available opportunity regardi<br>loyer Identification Number result<br>ibmitted on the Plan that is not tie<br>ng opportunity, and any decrease  | n for STEM OPT Students ("<br>eve that my employer is not p<br>may deny, revoke, or termina<br>r, including the STEM OPT of<br>degree that qualifies me for<br>ng any material changes to c<br>ing from a corporate restruct<br>d to a reduction in hours wor<br>e in hours below the 20-hours | Plan");<br>aroviding me with appropriate training as<br>ate the STEM OPT of students whom DHS<br>f students who are not, or whose employers are<br>the STEM OPT extension; and<br>or deviations from this Plan, including but not<br>uring, any nontrivial reduction in compensation<br>ked, any significant decrease in hours per week<br>to per-week minimum required under this rule. |
| <ol> <li>I have reviewed, understand, a</li> <li>I will notify the DSO at the ear<br/>delineated on this Plan;</li> <li>I understand that the Departm<br/>determines are not engaging i<br/>not, complying with this Plan;</li> <li>My practical training opportuni</li> <li>I will notify the DSO at the ear<br/>limited to, any change of Emp<br/>from the amount previously su<br/>that I engage in a STEM traini</li> </ol> | nd will adhere to this Training Pla<br>liest available opportunity if I belie<br>ent of Homeland Security (DHS)<br>n OPT in compliance with the law<br>ity is directly related to the STEM<br>liest available opportunity regardi<br>loyer Identification Number result<br>ibmitted on the Plan that is not tie<br>ng opportunity, and any decrease | n for STEM OPT Students ("<br>eve that my employer is not p<br>may deny, revoke, or termina<br>r, including the STEM OPT of<br>degree that qualifies me for<br>ng any material changes to c<br>ing from a corporate restruct<br>d to a reduction in hours wor<br>in hours below the 20-hours   | Plan");<br>aroviding me with appropriate training as<br>ate the STEM OPT of students whom DHS<br>f students who are not, or whose employers are<br>the STEM OPT extension; and<br>or deviations from this Plan, including but not<br>uring, any nontrivial reduction in compensation<br>ked, any significant decrease in hours per week<br>to-per-week minimum required under this rule. |

Form found online at <u>https://www.ice.gov/doclib/sevis/pdf/i983.pdf</u>. Type into the fields when possible.

| A second a second second second second second second second second second second second second second second se                                                                                                    | 3: EMPLOYER INFORM                                                                                                    | MA IION Completed by Employer                                                                                                    |                                                                                                    |                                                                                                    |
|----------------------------------------------------------------------------------------------------|----------------------------------------------------------------------------------------------------|----------------------------------------------------------------------------------------------------|----------------------------------------------------------------------------------------------------|----------------------------------------------------------------------------------------------------|
| Employer Name:<br>As it appears in the E-Verify system                                                                                                    | n                                                                                                    | Street Address:                                                                                                    |                                                                                                    | Suite:                                                                                                    |
| Employer Website URL:                                                                                                    |                                                                                                    | City:                                                                                                    | State                                                                                                    | : ZIP Code:                                                                                                    |
| Employer ID Number (EIN):                                                                                                    | Number of Full-Time                                                                                                    | North American Industry Classification Sys                                                                                                    | stem (NA                                                                                                    | ICS) Code:                                                                                                    |
| 9 digit tax identification number                                                                                                    | Employees in U.S.:                                                                                                    | 6 digit code describes the employer's<br>Can be found on <u>http://census.gov/eo.</u>                                                                                                    | business.<br>s/www/na                                                                                                    | uics/                                                                                                    |
| OPT Hours Per Week (must be at least 20                                                                                                    | Compensation:                                                                                                    |                                                                                                    |                                                                                                    |                                                                                                    |
| (hours/week):                                                                                                    | A. Salary Amount and F                                                                                                    | requency:                                                                                                    |                                                                                                    |                                                                                                    |
| Start Date of Employment (mm-dd-yyyy):                                                                                                    | B. Other Compensation                                                                                                    | (Type and Estimated Amount or Value):                                                                                                    |                                                                                                    | E. C. C. C. C. C. C. C. C. C. C. C. C. C.                                                                                                    |
| Start date of STEM, see page 1                                                                                                    | 1 Examples: housing                                                                                                    | a transportation costs ato                                                                                                    |                                                                                                    |                                                                                                    |
|                                                                                                    | Examples. nousing                                                                                                    | z, transportation costs, etc.                                                                                                    |                                                                                                    |                                                                                                    |
|                                                                                                    | Z                                                                                                    |                                                                                                    |                                                                                                    |                                                                                                    |
|                                                                                                    | 3                                                                                                    |                                                                                                    |                                                                                                    |                                                                                                    |
|                                                                                                    | 4                                                                                                    |                                                                                                    |                                                                                                    |                                                                                                    |
|                                                                                                    | SECTION 4: EMPLO                                                                                                    |                                                                                                    |                                                                                                    |                                                                                                    |
| information and belief. I understand that the la<br>any false document in the submission of this f                                                                                                    | aw provides severe penalties<br>form.                                                                                                    | s for knowingly and willfully falsifying or conceal                                                                                                    | ing a mai                                                                                                    | terial fact, or using                                                                                                    |
| 1 certity on benait of the employer that this I ra                                                                                                    | aming Plan for STEM OPTS                                                                                                    | udents ( Plan ) is approved and that:                                                                                                    |                                                                                                    |                                                                                                    |
|                                                                                                    | an, and i will ensure trial the                                                                                                    |                                                                                                    | 35 - 50                                                                                                    | 2 x x                                                                                                    |
| 2. I will notify the DSO at the earliest avail<br>Employer Identification Number resultin                                                                                                    | lable opportunity regarding a<br>ng from a corporate restructu                                                                                                    | iny material changes to this Plan, including but<br>iring any reduction in compensation from the a                                                                                                    | not limite                                                                                                    | d to, any change of                                                                                                    |
| on the Plan that is not tied to a reductio<br>training opportunity, and any decrease                                                                                                    | n in hours worked, any signi<br>in hours below the 20-hours                                                                                                    | ficant decrease in hours per week that a stude<br>-per-week minimum required under this rule;                                                                                                    | nt engage                                                                                                    | es in a STEM                                                                                                    |
| on the Plan that is not tied to a reductio<br>training opportunity, and any decrease<br>Within five business days of the termin                                                                                                    | in in hours worked, any signi<br>in hours below the 20-hours<br>ation or departure of the stur                                                                                                    | ficant decrease in hours per week that a stude<br>-per-week minimum required under this rule;                                                                                                    | nt engage                                                                                                    | es in a STEM                                                                                                    |
| <ul> <li>on the Plan that is not tied to a reduction training opportunity, and any decrease</li> <li>3. Within five business days of the terminal departure to the DSO (<i>Note:</i> business of the terminal departure to the DSO (<i>Note:</i> business of the terminal department)</li> </ul>                                                                                                    | n in hours worked, any signi<br>in hours below the 20-hours<br>ation or departure of the stud<br>days do not include federal h                                                                                                    | ficant decrease in hours per week that a stude<br>-per-week minimum required under this rule;<br>lent during the authorized period of OPT, I will<br>iolidays or weekend days; and an employer sh                                                                                                    | nt engage                                                                                                    | E:<br>oyer should reta                                                                                                    |
| <ul> <li>on the Plan that is not tied to a reductio training opportunity, and any decrease</li> <li>3. Within five business days of the termina departure to the DSO (<i>Note:</i> business of departed when the employer knows the training for a period of five consecutive</li> </ul>                                                                                                    | in in hours worked, any signi<br>in hours below the 20-hours<br>ation or departure of the stud<br>days do not include federal h<br>e student has left the practica<br>business days without the c                                                                                                    | ficant decrease in hours per week that a stude<br>-per-week minimum required under this rule;<br>dent during the authorized period of OPT, I will<br>iolidays or weekend days; and an employer sh<br>al training opportunity, or when the student has<br>onsent of the employer); and                                                                                                    | NOT<br>Emplo                                                                                                    | E:<br>oyer should retain the complete                                                                                                    |
| <ul> <li>on the Plan that is not tied to a reduction training opportunity, and any decrease</li> <li>3. Within five business days of the termina departure to the DSO (<i>Note:</i> business of departed when the employer knows the training for a period of five consecutive</li> </ul>                                                                                                    | in in hours worked, any signi<br>in hours below the 20-hours<br>ation or departure of the stud<br>days do not include federal h<br>student has left the practica<br>business days without the c                                                                                                    | ficant decrease in hours per week that a stude<br>-per-week minimum required under this rule;<br>dent during the authorized period of OPT, I will<br>iolidays or weekend days; and an employer sh<br>al training opportunity, or when the student has<br>onsent of the employer); and                                                                                                    | NOT:<br>Emplo<br>copy<br>Form                                                                                                    | E:<br>oyer should reta<br>of the complete<br>I-98. US Immi                                                                                                    |
| <ul> <li>on the Plan that is not tied to a reductio training opportunity, and any decrease</li> <li>3. Within five business days of the termina departure to the DSO (<i>Note</i>: business of departed when the employer knows the training for a period of five consecutive</li> <li>4. I will adhere to all applicable regulatory following:</li> </ul>                                                                                                    | In in hours worked, any signi<br>in hours below the 20-hours<br>ation or departure of the stud<br>days do not include federal h<br>a student has left the practica<br>business days without the c<br>provisions that govern this p                                                                                                    | ficant decrease in hours per week that a stude<br>-per-week minimum required under this rule;<br>dent during the authorized period of OPT, I will<br>iolidays or weekend days; and an employer sh<br>al training opportunity, or when the student has<br>onsent of the employer); and<br>program (see 8 CFR Part 214), which include, I                                                                                                    | NOT<br>Emplo<br>copy<br>Form<br>and C<br>may s                                                                                                    | E:<br>oyer should reta<br>of the complete<br>I-98. US Immig<br>customs Enforce<br>schedule a site y                                                                                                    |
| <ul> <li>on the Plan that is not tied to a reduction training opportunity, and any decrease</li> <li>3. Within five business days of the terminal departure to the DSO (<i>Note:</i> business of departed when the employer knows the training for a period of five consecutive</li> <li>4. I will adhere to all applicable regulatory following: <ul> <li>a. The student's practical training opportunity</li> </ul> </li> </ul>                                                                                                    | in hours worked, any signi<br>in hours below the 20-hours<br>ation or departure of the stud<br>days do not include federal h<br>e student has left the practica<br>business days without the c<br>provisions that govern this p<br>ortunity is directly related to t                                                                                                    | ficant decrease in hours per week that a stude<br>-per-week minimum required under this rule;<br>dent during the authorized period of OPT, I will<br>iolidays or weekend days; and an employer sh<br>al training opportunity, or when the student has<br>onsent of the employer); and<br>brogram <i>(see 8 CFR Part 214)</i> , which include, I<br>the STEM degree that qualifies the student for                                                                                                    | NOT<br>Emple<br>copy<br>Form<br>and C<br>may s<br>review                                                                                                    | E:<br>oyer should reta<br>of the complete<br>I-98. US Immi<br>customs Enforce<br>schedule a site v<br>v terms of I-98.                                                                                                    |
| <ul> <li>on the Plan that is not tied to a reduction training opportunity, and any decrease</li> <li>3. Within five business days of the terminal departure to the DSO (<i>Note:</i> business of departed when the employer knows the training for a period of five consecutive</li> <li>4. I will adhere to all applicable regulatory following: <ul> <li>a. The student's practical training opportunity and the position offered to the student's practical training opportunity.</li> </ul> </li> </ul>                                                                                                    | In in hours worked, any signi<br>in hours below the 20-hours<br>ation or departure of the stud<br>days do not include federal h<br>e student has left the practica<br>business days without the c<br>provisions that govern this p<br>ortunity is directly related to t<br>ent achieves the objectives of                                                                                                    | ficant decrease in hours per week that a stude<br>-per-week minimum required under this rule;<br>dent during the authorized period of OPT, I will<br>iolidays or weekend days; and an employer sh<br>al training opportunity, or when the student has<br>onsent of the employer); and<br>program (see 8 CFR Part 214), which include, I<br>the STEM degree that qualifies the student for<br>of his or her participation in this training program                                                                                                    | NOT<br>Emplo<br>copy<br>Form<br>and C<br>may s<br>review<br>confin                                                                                                    | E:<br>oyer should reta<br>of the complete<br>I-98. US Immi<br>customs Enforce<br>schedule a site v<br>w terms of I-98.<br>cm employment                                                                                                    |
| <ul> <li>on the Plan that is not tied to a reduction training opportunity, and any decrease</li> <li>3. Within five business days of the terminal departure to the DSO (<i>Note:</i> business of departed when the employer knows the training for a period of five consecutive</li> <li>4. I will adhere to all applicable regulatory following: <ul> <li>a. The student's practical training opportunity and the position offered to the stude</li> <li>b. The student will receive on-site support.</li> </ul> </li> </ul>                                                                                                    | In in hours worked, any signi<br>in hours below the 20-hours<br>ation or departure of the stud<br>days do not include federal h<br>e student has left the practica<br>business days without the c<br>provisions that govern this p<br>ortunity is directly related to t<br>ent achieves the objectives c<br>ervision and training, consist<br>es and personnel to provide                                                                                                    | ficant decrease in hours per week that a stude<br>-per-week minimum required under this rule;<br>dent during the authorized period of OPT, I will<br>iolidays or weekend days; and an employer sh<br>al training opportunity, or when the student has<br>onsent of the employer); and<br>program (see 8 CFR Part 214), which include, I<br>the STEM degree that qualifies the student for<br>of his or her participation in this training program<br>tent with this Plan, by experienced and knowler<br>the specified training program set forth in this                                                                                                    | NOT:<br>Emplo<br>copy<br>Form<br>and C<br>may s<br>review<br>confin<br>indivi                                                                                                    | E:<br>oyer should reta<br>of the complete<br>I-98. US Immi<br>customs Enforce<br>schedule a site v<br>w terms of I-98:<br>rm employment<br>idual.                                                                                                    |
| <ul> <li>on the Plan that is not tied to a reduction training opportunity, and any decrease</li> <li>3. Within five business days of the terminal departure to the DSO (<i>Note:</i> business of departed when the employer knows the training for a period of five consecutive</li> <li>4. I will adhere to all applicable regulatory following: <ul> <li>a. The student's practical training opportunity and the position offered to the stude</li> <li>b. The student will receive on-site superior. The employer has sufficient resource prepared to implement that program</li> </ul> </li> </ul>                                                                                                    | In in hours worked, any signi<br>in hours below the 20-hours<br>ation or departure of the stud<br>days do not include federal h<br>e student has left the practica<br>business days without the c<br>provisions that govern this p<br>ortunity is directly related to t<br>ent achieves the objectives c<br>ervision and training, consist<br>es and personnel to provide<br>h, including at the location(s)                                                                                                    | ficant decrease in hours per week that a stude<br>-per-week minimum required under this rule;<br>dent during the authorized period of OPT, I will<br>iolidays or weekend days; and an employer sh<br>al training opportunity, or when the student has<br>onsent of the employer); and<br>brogram (see 8 CFR Part 214), which include, I<br>the STEM degree that qualifies the student for<br>of his or her participation in this training program<br>tent with this Plan, by experienced and knowled<br>the specified training program set forth in this<br>i identified in this Plan;                                                                                                    | NOT<br>Emplo<br>copy<br>Form<br>and C<br>may s<br>review<br>confin<br>indivi                                                                                                    | E:<br>oyer should reta<br>of the complete<br>I-98. US Immi,<br>Customs Enforce<br>schedule a site v<br>w terms of I-98.<br>rm employment<br>idual.                                                                                                    |
| <ul> <li>on the Plan that is not tied to a reduction training opportunity, and any decrease</li> <li>3. Within five business days of the terminate departure to the DSO (<i>Note:</i> business of departed when the employer knows the training for a period of five consecutive</li> <li>4. I will adhere to all applicable regulatory following: <ul> <li>a. The student's practical training opportunity and the position offered to the stude</li> <li>b. The student will receive on-site superior. The employer has sufficient resource prepared to implement that program</li> <li>d. The student on a STEM OPT extension of the STEM practical training opportunity applicable to the employer's similarity two similarly situated U.S. workers in of employment; and</li> </ul> </li> </ul>                                                                                                    | In in hours worked, any signi<br>in hours below the 20-hours<br>ation or departure of the stud<br>days do not include federal h<br>e student has left the practica<br>business days without the c<br>provisions that govern this p<br>ortunity is directly related to t<br>ent achieves the objectives of<br>ervision and training, consist<br>es and personnel to provide<br>n, including at the location(s)<br>sion will not replace a full- or<br>rtunity—including duties, hoi<br>ly situated U.S. workers or, i<br>in the area of employment, th                                                                                                    | ficant decrease in hours per week that a stude<br>-per-week minimum required under this rule;<br>dent during the authorized period of OPT, I will<br>iolidays or weekend days; and an employer sh<br>al training opportunity, or when the student has<br>onsent of the employer); and<br>brogram (see 8 CFR Part 214), which include, I<br>the STEM degree that qualifies the student for<br>of his or her participation in this training program<br>tent with this Plan, by experienced and knowler<br>the specified training program set forth in this<br>identified in this Plan;<br>part-time, temporary or permanent U.S. worke<br>urs, and compensation—are commensurate wif<br>the employer does not employ and has not re<br>he terms and conditions of other similarly situat                                                                                                    | NOT:<br>Emple<br>copy<br>Form<br>and C<br>may s<br>review<br>confin<br>indivi                                                                                                    | E:<br>oyer should reta<br>of the complete<br>I-98. US Immi<br>Customs Enforce<br>schedule a site v<br>w terms of I-98:<br>rm employment<br>idual.                                                                                                    |
| <ul> <li>on the Plan that is not tied to a reduction training opportunity, and any decrease</li> <li>Within five business days of the terminal departure to the DSO (<i>Note</i>: business of departed when the employer knows the training for a period of five consecutive</li> <li>I will adhere to all applicable regulatory following: <ul> <li>a. The student's practical training opportant the position offered to the stude</li> <li>b. The student's practical training opportant the position offered to the stude</li> <li>b. The student will receive on-site support of the student of the student that program</li> <li>d. The student on a STEM OPT extension of the STEM practical training opportant two similarly situated U.S. workers is of employment; and</li> <li>e. The training conducted pursuant to</li> </ul> </li> </ul>                                                                                                    | In in hours worked, any signi<br>in hours below the 20-hours<br>ation or departure of the stud<br>days do not include federal h<br>e student has left the practica<br>business days without the c<br>provisions that govern this p<br>ortunity is directly related to t<br>ent achieves the objectives of<br>ervision and training, consist<br>es and personnel to provide<br>h, including at the location(s)<br>sion will not replace a full- or<br>rtunity—including duties, hoi<br>ly situated U.S. workers or, i<br>in the area of employment, th<br>this Plan complies with all ap                                                                                                    | ficant decrease in hours per week that a stude<br>-per-week minimum required under this rule;<br>dent during the authorized period of OPT, I will<br>volidays or weekend days; and an employer sh<br>al training opportunity, or when the student has<br>onsent of the employer); and<br>program (see 8 CFR Part 214), which include, I<br>the STEM degree that qualifies the student for<br>of his or her participation in this training program<br>tent with this Plan, by experienced and knowled<br>the specified training program set forth in this<br>i identified in this Plan;<br>part-time, temporary or permanent U.S. worke<br>urs, and compensation—are commensurate wi<br>f the employer does not employ and has not re<br>he terms and conditions of other similarly situat<br>oplicable Federal and State requirements relati                                                                                                    | NOT:<br>Emplo<br>copy<br>Form<br>and C<br>may s<br>review<br>confin<br>indivi                                                                                                    | E:<br>oyer should reta<br>of the complete<br>I-98. US Immig<br>Customs Enforce<br>schedule a site v<br>w terms of I-983<br>rm employment<br>idual.                                                                                                    |
| <ul> <li>on the Plan that is not tied to a reduction training opportunity, and any decrease</li> <li>3. Within five business days of the terminate departure to the DSO (<i>Note</i>: business of departed when the employer knows the training for a period of five consecutive</li> <li>4. I will adhere to all applicable regulatory following: <ul> <li>a. The student's practical training opportant the position offered to the student b. The student will receive on-site supe</li> <li>c. The employer has sufficient resource prepared to implement that program</li> <li>d. The student on a STEM OPT extension of the STEM practical training opport applicable to the employer's similarity two similarly situated U.S. workers in of employment; and</li> <li>e. The training conducted pursuant to Note: DHS may, at its discretion, conduct a employer possesses and maintains the ab consistent with this Plan.</li> </ul> </li> </ul>                                                                                                    | In in hours worked, any signi<br>in hours below the 20-hours<br>ation or departure of the stud<br>days do not include federal h<br>e student has left the practica<br>business days without the c<br>provisions that govern this p<br>ortunity is directly related to t<br>ent achieves the objectives of<br>ervision and training, consist<br>es and personnel to provide<br>h, including at the location(s)<br>sion will not replace a full- or<br>rtunity—including duties, hou<br>ly situated U.S. workers or, i<br>in the area of employment, th<br>this Plan complies with all ap<br>a site visit of the employer<br>ility and resources to prov                                                                                      | ficant decrease in hours per week that a stude<br>-per-week minimum required under this rule;<br>dent during the authorized period of OPT, I will<br>volidays or weekend days; and an employer sh<br>al training opportunity, or when the student has<br>onsent of the employer); and<br>brogram (see 8 CFR Part 214), which include, I<br>the STEM degree that qualifies the student for<br>of his or her participation in this training program<br>tent with this Plan, by experienced and knowler<br>the specified training program set forth in this<br>identified in this Plan;<br>part-time, temporary or permanent U.S. worke<br>urs, and compensation—are commensurate wi<br>f the employer does not employ and has not re<br>he terms and conditions of other similarly situat<br>oplicable Federal and State requirements relati<br>to ensure that program requirements are bo<br>ide structured and guided work-based learn                                                                                                    | NOT:<br>Emplo<br>copy<br>Form<br>and C<br>may s<br>review<br>confin<br>indivi<br>r. The ten<br>th the ten<br>th the ten<br>the ten<br>th the ten<br>th the ten<br>th the ten<br>th the ten<br>th the ten<br>th the ten<br>th the ten<br>the ten<br>th the ten<br>th the ten<br>the ten<br>th the ten<br>the ten<br>th the ten<br>the ten<br>the ten<br>th the ten<br>the ten<br>the ten<br>th the ten<br>the ten<br>th ten ten<br>the ten<br>the ten<br>th | E:<br>oyer should reta<br>of the complete<br>I-98. US Immig<br>customs Enforce<br>schedule a site v<br>w terms of I-98:<br>rm employment<br>idual.                                                                                                    |
| <ul> <li>on the Plan that is not tied to a reduction training opportunity, and any decrease</li> <li>3. Within five business days of the terminate departure to the DSO (<i>Note:</i> business of departed when the employer knows the training for a period of five consecutive</li> <li>4. I will adhere to all applicable regulatory following: <ul> <li>a. The student's practical training opporand the position offered to the stude</li> <li>b. The student will receive on-site supe</li> <li>c. The employer has sufficient resource prepared to implement that program</li> <li>d. The student on a STEM OPT extension of the STEM practical training opporapplicable to the employer's similarity wo similarly situated U.S. workers is of employment; and</li> <li>e. The training conducted pursuant to</li> </ul> </li> <li>Note: DHS may, at its discretion, conduct a employer possesses and maintains the ab consistent with this Plan.</li> </ul>                                                                                                    | In hours worked, any signi<br>in hours below the 20-hours<br>ation or departure of the stud<br>days do not include federal h<br>e student has left the practica<br>business days without the c<br>provisions that govern this p<br>ortunity is directly related to t<br>ent achieves the objectives c<br>ervision and training, consist<br>es and personnel to provide<br>h, including at the location(s)<br>sion will not replace a full- or<br>rtunity—including duties, hoo<br>ly situated U.S. workers or, i<br>in the area of employment, the<br>this Plan complies with all ap<br>a site visit of the employer<br>ility and resources to prov<br>Signature of an in<br>Authority: <u>of the position, an</u>                          | ficant decrease in hours per week that a stude<br>-per-week minimum required under this rule;<br>dent during the authorized period of OPT, I will<br>volidays or weekend days; and an employer sh<br>al training opportunity, or when the student has<br>onsent of the employer); and<br>brogram (see 8 CFR Part 214), which include, I<br>the STEM degree that qualifies the student for<br>of his or her participation in this training prograr<br>tent with this Plan, by experienced and knowled<br>the specified training program set forth in this<br>i identified in this Plan;<br>part-time, temporary or permanent U.S. worke<br>urs, and compensation—are commensurate wi<br>f the employer does not employ and has not re<br>he terms and conditions of other similarly situat<br>oplicable Federal and State requirements relati<br>to ensure that program requirements are be<br>ide structured and guided work-based learn<br>adividual within the organization who is familiard<br>who has signature authority for the employer | NOT:<br>Emplo<br>copy<br>Form<br>and C<br>may s<br>review<br>confin<br>indivi<br>indivi                                                                                                    | E:<br>oyer should reta<br>of the complete<br>I-98. US Immi<br>Customs Enforce<br>schedule a site v<br>w terms of I-98.<br>cm employment<br>dual.<br>ms and conditions<br>ms and conditions<br>ms and conditions<br>ployed more than<br>vorkers in the area<br>ployment.<br>, including that the<br>eriences<br>are goals and duties<br>n Resources?)   |
| <ul> <li>on the Plan that is not tied to a reduction training opportunity, and any decrease</li> <li>3. Within five business days of the terminal departure to the DSO (<i>Note</i>: business of departed when the employer knows the training for a period of five consecutive</li> <li>4. I will adhere to all applicable regulatory following: <ul> <li>a. The student's practical training opportant the position offered to the stude</li> <li>b. The student will receive on-site superior of the STEM practical training opportant to the STEM practical training opport and the position of the STEM opport extension of the STEM practical training opport and the training opport of the STEM practical training opport and the student on a STEM OPT extension of the STEM practical training opport and the student of the STEM practical training opport and the training conducted pursuant to similarly situated U.S. workers is of employment; and</li> <li>e. The training conducted pursuant to Note: DHS may, at its discretion, conduct a employer possesses and maintains the ab consistent with this Plan.</li> </ul> </li> <li>Signature of Employer Official with Signatory of the Step of the Step of the</li></ul> | In in hours worked, any signi<br>in hours below the 20-hours<br>ation or departure of the stud<br>days do not include federal h<br>e student has left the practical<br>business days without the c<br>provisions that govern this p<br>ortunity is directly related to t<br>ent achieves the objectives of<br>ervision and training, consist<br>es and personnel to provide<br>n, including at the location(s)<br>sion will not replace a full- or<br>rtunity—including duties, hou<br>ly situated U.S. workers or, i<br>in the area of employment, th<br>this Plan complies with all ap<br>a site visit of the employer<br>ility and resources to prov<br>Signature of an in<br>Authority: of the position, an<br>ith Signatory Authority: | ficant decrease in hours per week that a stude<br>-per-week minimum required under this rule;<br>dent during the authorized period of OPT, I will<br>volidays or weekend days; and an employer sh<br>al training opportunity, or when the student has<br>onsent of the employer); and<br>brogram (see 8 CFR Part 214), which include, I<br>the STEM degree that qualifies the student for<br>of his or her participation in this training program<br>tent with this Plan, by experienced and knowled<br>the specified training program set forth in this<br>i identified in this Plan;<br>part-time, temporary or permanent U.S. worke<br>urs, and compensation—are commensurate wif<br>the employer does not employ and has not re<br>he terms and conditions of other similarly situat<br>oplicable Federal and State requirements relati<br>to ensure that program requirements are be<br>ide structured and guided work-based learn<br>advividual within the organization who is familia<br>dwho has signature authority for the employed  | NOT:<br>Emplo<br>copy<br>Form<br>and C<br>may s<br>review<br>confin<br>indivi<br>r. The ten<br>the the ten<br>cently en<br>red U.S. w<br>ng to emp<br>eing met,<br>ing expe                                                                                                    | E:<br>over should reta<br>of the complete<br>I-98. US Immi<br>Customs Enforce<br>schedule a site v<br>w terms of I-98:<br>cm employment<br>idual.<br>ms and conditions<br>ms and conditions<br>ms and conditions<br>ployed more than<br>vorkers in the area<br>ployment.<br>, including that the<br>eriences<br>the goals and duties<br>in Resources?) |

Form found online at <u>https://www.ice.gov/doclib/sevis/pdf/i983.pdf</u>. Type into the fields when possible.

| Student Name (Surname/Primary Name, Given Name):                                                                                                    |                                                                                                    |
|----------------------------------------------------------------------------------------------------|----------------------------------------------------------------------------------------------------|
|                                                                                                    |                                                                                                    |
| Employer Name:                                                                                                    |                                                                                                    |
| EMPLOYER                                                                                                    | SITE INFORMATION                                                                                                    |
| Site Name: Same as Section 3 "employer name" unless employee<br>will work at a site other than the company's street address; in that<br>case, enter name of site name where student will be employed | Site Address (Street, City, State, ZIP):<br>Actual address where STEM training will take place. This may be<br>different than the company's headquarters or main site. |
| Name of Official:Name of individual who will monitor student's goals<br>and performance. This may or may not be the same person as Sect. 4.                                                          | Official's Title:                                                                                                    |
| Official's Email:                                                                                                    | Official's Phone Number:                                                                                                    |
| Note: for the remaining fields in this section, employers who alrea<br>details based on that plan.                                                                                                   | ady have an internal/pre-existing training plan in place may fill in the                                                                                               |
| Student Role: Describe the student's role with the employer and how the hough his or her qualifying STEM degree.                                                                                     | nat role is directly related to enhancing the student's knowledge obtained                                                                                             |
| Detail the specific duties the student will carry                                                                                                    | out and explain how they relate to the STEM degree.                                                                                                    |
|                                                                                                    |                                                                                                    |
| <u>Goals and Objectives:</u> Describe how the assignment(s) with the emplo<br>earning related to his or her STEM degree. The description must both                                                   | yer will help the student achieve his or her specific objectives for work-based specify the student's goals regarding specific knowledge, skills, or technique         |
| as well as the means by which they will be achieved.                                                                                                    |                                                                                                    |
|                                                                                                    |                                                                                                    |
| Identify the specific training goals of                                                                                                    | and describe how those goals will be met.                                                                                                    |
|                                                                                                    |                                                                                                    |
|                                                                                                    |                                                                                                    |
|                                                                                                    |                                                                                                    |
| Employer Oversight: Explain how the employer provides oversight and<br>named F-1 student. If the employer has a training program or related p                                                        | supervision of individuals filling positions such as that being filled by the<br>olicy in place that controls such oversight and supervision, please describe.         |
| How will the stu                                                                                                    | dent will be supervised?                                                                                                    |
|                                                                                                    |                                                                                                    |
|                                                                                                    |                                                                                                    |
|                                                                                                    |                                                                                                    |
| <u>Measures and Assessments:</u> Explain how the employer measures and<br>named F-1 student are acquiring new knowledge and skills. If the empl<br>neasures and assessments, please describe.        | confirms whether individuals filling positions such as that being filled by the<br>loyer has a training program or related policy in place that controls such          |
|                                                                                                    |                                                                                                    |
| How will the employer know that the stu                                                                                                    | ident has achieved new knowledge and skills?                                                                                                    |
|                                                                                                    |                                                                                                    |
|                                                                                                    |                                                                                                    |
|                                                                                                    |                                                                                                    |

Form found online at https://www.ice.gov/doclib/sevis/pdf/i983.pdf. Type into the fields when possible.

| SECTION 6: EMPLOYER OFFICIAL CERTIFICATION                                                                                                    |                                                                        |
|----------------------------------------------------------------------------------------------------|------------------------------------------------------------------------|
| I declare and affirm under penalty of perjury that the statements and information made herein are true and correct to the best of my knowledge information and belief. I understand that the law provides severe penalties for knowingly and willfully falsifying or concealing a material fact, or any false document in the submission of this form.                                                                                                    | using                                                                  |
| Employer Official with Signatory Authority - I certify that:                                                                                                    |                                                                        |
| 1. I have reviewed, understand, and will follow this Training Plan for STEM OPT Students (Plan);                                                                                                    |                                                                        |
| 2. I will conduct the required periodic evaluations of the student;*                                                                                                    |                                                                        |
| 3. I will adhere to all applicable regulatory provisions that govern this program (see 8 CFR Part 214.2(f)(10)(ii)); and                                                                                                    |                                                                        |
| <ol> <li>I will notify the DSO regarding any material changes to or material deviations from this Plan at the earliest available opportunity, including<br/>believe the student is not receiving appropriate training as delineated in this Plan.</li> </ol>                                                                                                    | g if l                                                                 |
| Signature of Employer Official with Signatory Authority: Signature of the person listed in Section 5 who conducts periodic evaluation                                                                                                    | s                                                                      |
| Printed Name and Title of Employer Official with Signatory Authority:                                                                                                    |                                                                        |
|                                                                                                    |                                                                        |
| Date (mm-dd-yyyy).                                                                                                    |                                                                        |
| PRIVACY ACT STATEMENT                                                                                                    |                                                                        |
|                                                                                                    |                                                                        |
| AUTHORITIES: Section 101(a)(15)(F) of the Immigration and Nationality Act of 1952, as amended (INA), 8 U.S.C. 1101(a)(15)(F), Section 641<br>Illegal Immigration Reform and Immigrant Responsibility Act of 1996 (IIRIRA), Pub. L. 104-208, Div. C, 110 Stat. 3009-546 (codified at 8 U.S.C<br>1372), Section 502 of the Enhanced Border Security and Visa Entry Reform Act of 2002, Pub. L. 107-173, 116 Stat. 543 (codified at 8 U.S.C<br>and Homeland Security Presidential Directive No. 2 (HSPD-2), authorize U.S. Immigration and Customs Enforcement (ICE) to collect the inform<br>requested in this form.                                                                                                    | of t<br>762<br>natio                                                   |
| AUTHORITIES: Section 101(a)(15)(F) of the Immigration and Nationality Act of 1952, as amended (INA), 8 U.S.C. 1101(a)(15)(F), Section 641<br>Illegal Immigration Reform and Immigrant Responsibility Act of 1996 (IIRIRA), Pub. L. 104-208, Div. C, 110 Stat. 3009-546 (codified at 8 U.S.C<br>1372), Section 502 of the Enhanced Border Security and Visa Entry Reform Act of 2002, Pub. L. 107-173, 116 Stat. 543 (codified at 8 U.S.C<br>1372), Section 502 of the Enhanced Border Security and Visa Entry Reform Act of 2002, Pub. L. 107-173, 116 Stat. 543 (codified at 8 U.S.C<br>1372), Section 502 of the Enhanced Border Security and Visa Entry Reform Act of 2002, Pub. L. 107-173, 116 Stat. 543 (codified at 8 U.S.C. 1<br>and Homeland Security Presidential Directive No. 2 (HSPD-2), authorize U.S. Immigration and Customs Enforcement (ICE) to collect the inform<br>requested in this form.<br>PURPOSE: The information collection on this form is used to assist in the administration of the STEM Optional Practical Training (OPT) extens<br>that Designated School Officials (DSO) can properly recommend the Student for and review and help coordinate his or her STEM optional prac-<br>training opportunity.                                                                                                    | of t<br>762<br>nation                                                  |
| AUTHORITIES: Section 101(a)(15)(F) of the Immigration and Nationality Act of 1952, as amended (INA), 8 U.S.C. 1101(a)(15)(F), Section 641<br>Illegal Immigration Reform and Immigrant Responsibility Act of 1996 (IIRIRA), Pub. L. 104-208, Div. C, 110 Stat. 3009-546 (codified at 8 U.S.C.<br>1372), Section 502 of the Enhanced Border Security and Visa Entry Reform Act of 2002, Pub. L. 107-173, 116 Stat. 543 (codified at 8 U.S.C.<br>1372), Section 502 of the Enhanced Border Security and Visa Entry Reform Act of 2002, Pub. L. 107-173, 116 Stat. 543 (codified at 8 U.S.C.<br>1372), Section 502 of the Enhanced Border Security and Visa Entry Reform Act of 2002, Pub. L. 107-173, 116 Stat. 543 (codified at 8 U.S.C. 1<br>and Homeland Security Presidential Directive No. 2 (HSPD-2), authorize U.S. Immigration and Customs Enforcement (ICE) to collect the inform<br>requested in this form.<br>PURPOSE: The information collection on this form is used to assist in the administration of the STEM Optional Practical Training (OPT) extens<br>that Designated School Officials (DSO) can properly recommend the Student for and review and help coordinate his or her STEM optional pract<br>training opportunity.<br>ROUTINE USES: The information collected on this form may be shared with: the individuals who signed the Plan, relevant DSOs acting as liais<br>with the DHS, Federal, State, local, or foreign government entities for law enforcement purposes, Members of Congress in response to request<br>the Student's behalf, or as otherwise authorized pursuant to its published Privacy Act system of records notice - Privacy Act of 1974: U.S.<br>Immigration and Customs Enforcement, DHS/ICE-001 Student and Exchange Visitor Information System (SEVIS) System of Records<br>(https://www.dhs.gov/system-records-notices-sorns).                                                                                                    | of t<br>762<br>nation<br>tica                                          |
| AUTHORITIES: Section 101(a)(15)(F) of the Immigration and Nationality Act of 1952, as amended (INA), 8 U.S.C. 1101(a)(15)(F), Section 641<br>Illegal Immigration Reform and Immigrant Responsibility Act of 1996 (IIRIRA), Pub. L. 104-208, Div. C, 110 Stat. 3009-546 (codified at 8 U.S.C.<br>1372), Section 502 of the Enhanced Border Security and Visa Entry Reform Act of 2002, Pub. L. 107-173, 116 Stat. 543 (codified at 8 U.S.C. 1<br>and Homeland Security Presidential Directive No. 2 (HSPD-2), authorize U.S. Immigration and Customs Enforcement (ICE) to collect the inform<br>requested in this form.<br>PURPOSE: The information collection on this form is used to assist in the administration of the STEM Optional Practical Training (OPT) extens<br>that Designated School Officials (DSO) can properly recommend the Student for and review and help coordinate his or her STEM optional prac-<br>training opportunity.<br>ROUTINE USES: The information collected on this form may be shared with: the individuals who signed the Plan, relevant DSOs acting as liais<br>with the DHS, Federal, State, local, or foreign government entities for law enforcement purposes, Members of Congress in response to request<br>the Student's behalf, or as otherwise authorized pursuant to its published Privacy Act system of records notice - Privacy Act of 1974: U.S.<br>Immigration and Customs Enforcement, DHS/ICE-001 Student and Exchange Visitor Information System (SEVIS) System of Records<br>(https://www.dhs.gov/system-records-notices-sorns).<br>DISCLOSURE: The information you provide is voluntary. However, failure to provide the information requested on this form may delay or preve<br>participation in a STEM OPT opportunity.                                                                                                    | of th<br>762<br>natio<br>tical<br>sons<br>ts or                        |
| AUTHORITIES: Section 101(a)(15)(F) of the Immigration and Nationality Act of 1952, as amended (INA), 8 U.S.C. 1101(a)(15)(F), Section 641<br>Illegal Immigration Reform and Immigrant Responsibility Act of 1996 (IIRIRA), Pub. L. 104-208, Div. C, 110 Stat. 3009-546 (codified at 8 U.S.C.<br>1372), Section 502 of the Enhanced Border Security and Visa Entry Reform Act of 2002, Pub. L. 107-173, 116 Stat. 543 (codified at 8 U.S.C. 1<br>and Homeland Security Presidential Directive No. 2 (HSPD-2), authorize U.S. Immigration and Customs Enforcement (ICE) to collect the inforr<br>requested in this form.<br>PURPOSE: The information collection on this form is used to assist in the administration of the STEM Optional Practical Training (OPT) extens<br>that Designated School Officials (DSO) can properly recommend the Student for and review and help coordinate his or her STEM optional prac-<br>training opportunity.<br>ROUTINE USES: The information collected on this form may be shared with: the individuals who signed the Plan, relevant DSOs acting as liais<br>with the DHS, Federal, State, local, or foreign government entities for law enforcement purposes, Members of Congress in response to request<br>the Student's behalf, or as otherwise authorized pursuant to its published Privacy Act system of records notice - Privacy Act of 1974: U.S.<br>Immigration and Customs Enforcement, DHS/ICE-001 Student and Exchange Visitor Information System (SEVIS) System of Records<br>(https://www.dhs.gov/system-records-notices-sorns).<br>DISCLOSURE: The information you provide is voluntary. However, failure to provide the information requested on this form may delay or prever<br>participation in a STEM OPT opportunity.                                                                                                    | of th<br>762)<br>natic<br>ion s<br>sons<br>trical<br>sons<br>ts on     |
| AUTHORITIES: Section 101(a)(15)(F) of the Immigration and Nationality Act of 1952, as amended (INA), 8 U.S.C. 1101(a)(15)(F). Section 641<br>Illegal Immigration Reform and Immigrant Responsibility Act of 1996 (IIRIRA), Pub. L. 104-208, Div. C, 110 Stat. 3009-546 (codified at 8 U.S.C. 1<br>and Homeland Security Presidential Directive No. 2 (HSPD-2), authorize U.S. Immigration and Customs Enforcement (ICE) to collect the inform<br>requested in this form.<br>PURPOSE: The information collection on this form is used to assist in the administration of the STEM Optional Practical Training (OPT) extens<br>that Designated School Officials (DSO) can properly recommend the Student for and review and help coordinate his or her STEM optional prac-<br>training opportunity.<br>ROUTINE USES: The information collected on this form may be shared with: the individuals who signed the Plan, relevant DSOs acting as liais<br>with the DHS, Federal, State, local, or foreign government entities for law enforcement purposes, Members of Congress in response to request<br>the Student's behalf, or as otherwise authorized pursuant to its published Privacy Act system of records notice - Privacy Act of 1974; U.S.<br>Immigration and Customs Enforcement, DHS/ICE-001 Student and Exchange Visitor Information system (SEVIS) System of Records<br>(https://www.dhs.gov/system.records-notices-sorns).<br>DISCLOSURE: The information you provide is voluntary. However, failure to provide the information requested on this form may delay or preve<br>participation in a STEM OPT opportunity.<br><b>PAPERWORK REDUCTION ACT</b><br>The public reporting burden for this collection of information is estimated to average 7.5 hours per response, including time required for searchi<br>existing data sources, gathering the necessary documentation, providing the information and/or documents required, and reviewing the final<br>collection. You do not have to supply this information unless this collection displays a currently valid Office of Management and Budget (OMB)<br>number. If you have comments on the accuracy | of ti<br>762<br>natic<br>ion s<br>tical<br>sons<br>ts on<br>ent<br>ent |

Form found online at <u>https://www.ice.gov/doclib/sevis/pdf/i983.pdf</u>. Type into the fields when possible.

| EVALUATION ON STUDENT                                                                                                    | PROGRESS                                                                                                    |
|----------------------------------------------------------------------------------------------------|----------------------------------------------------------------------------------------------------|
| Provide a self-evaluation of your performance, using the measures previously identifie<br>competencies identified in the Training Plan for STEM OPT Students. Discuss accom<br>during this review period. Address whether there are any modifications to the objective<br>development.                                                                                                    | ed, in applying and acquiring new knowledge, skills, and<br>plishments, successful projects, overall contributions, etc.,<br>es and goals for projects, or new areas for skill and competency                                      |
| Range of Evaluation Dates: From (mm-dd-yyyy): To (mm-dd                                                                                                    | I-уууу):                                                                                                    |
| The student provides a self-evaluation, which is to be review<br>evaluation should be submitted to the DSO within <b>12 mont</b><br>Both the students and company representative must sign an                                                                                                    | wed and signed by the employer. This<br><b>hs of the STEM extension start date.</b><br>ad date this section.                                                                                                    |
| For further guidance on what details should be included in States STEM OPT Hub at <u>https://studyinthestate.dhs.gov/st</u>                                                                                                    | this self-evaluation, visit the Study in the <u>em-opt-hub</u>                                                                                                    |
|                                                                                                    |                                                                                                    |
| Signature of Student:                                                                                                    |                                                                                                    |
| Printed Name of Student:                                                                                                    | Date (mm-dd-yyyy):                                                                                                    |
| Signature of Employer Official with Signatory Authority:                                                                                                    |                                                                                                    |
| Printed Name of Employer Official with Signatory Authority                                                                                                    |                                                                                                    |
| FINAL EVALUATION ON STUDE!<br>Provide a self-evaluation of your performance, using the measures previously identified                                                                                                    | Date (mm-dd-yyyy):   NT PROGRESS ad, in applying and acquiring new knowledge, skills, and                                                                                                    |
| FINAL EVALUATION ON STUDEI<br>Provide a self-evaluation of your performance, using the measures previously identifie<br>competencies identified in the Training Plan for STEM OPT Students. Discuss accom<br>during this review period. Address whether there are any modifications to the objectiv<br>development.                                                                                                    | Date (mm-dd-yyyy):<br>NT PROGRESS<br>ad, in applying and acquiring new knowledge, skills, and<br>plishments, successful projects, overall contributions, etc.,<br>es and goals for projects, or new areas for skill and competency |
| FINAL EVALUATION ON STUDE! Provide a self-evaluation of your performance, using the measures previously identifie competencies identified in the Training Plan for STEM OPT Students. Discuss accom during this review period. Address whether there are any modifications to the objectiv development. Range of Evaluation Dates: From (mm-dd-yyyy): To (mm-dd                                                                                                    | Date (mm-dd-yyyy):                                                                                                    |
| FINAL EVALUATION ON STUDEI Provide a self-evaluation of your performance, using the measures previously identifie competencies identified in the Training Plan for STEM OPT Students. Discuss accom during this review period. Address whether there are any modifications to the objective development. Range of Evaluation Dates: From (mm-dd-yyyy): To (mm-dc The student provides a final self-evaluation, which is to be This evaluation should be submitted to the DSO within 10 a extension period. Both the students and company represent For further guidance on what details should be included in States STEM OPT Hub at <a href="https://studyinthestate.dhs.gov/states">https://studyinthestate.dhs.gov/states</a>                                                                                                  | Date (mm-dd-yyyy):                                                                                                    |
| FINAL EVALUATION ON STUDEI Provide a self-evaluation of your performance, using the measures previously identifie competencies identified in the Training Plan for STEM OPT Students. Discuss accom during this review period. Address whether there are any modifications to the objectiv development. Range of Evaluation Dates: From (mm-dd-yyyy): To (mm-dc The student provides a final self-evaluation, which is to be This evaluation should be submitted to the DSO within 10 a extension period. Both the students and company represent For further guidance on what details should be included in States STEM OPT Hub at <a href="https://studyinthestate.dhs.gov/str">https://studyinthestate.dhs.gov/str</a> Signature of Student: Printed Name of Student:                                                          | Date (mm-dd-yyyy):                                                                                                    |
| FINAL EVALUATION ON STUDEI Provide a self-evaluation of your performance, using the measures previously identifie competencies identified in the Training Plan for STEM OPT Students. Discuss accom during this review period. Address whether there are any modifications to the objectiv development. Range of Evaluation Dates: From (mm-dd-yyyy): To (mm-dc The student provides a final self-evaluation, which is to be This evaluation should be submitted to the DSO within 10 a extension period. Both the students and company represent For further guidance on what details should be included in States STEM OPT Hub at <a href="https://studyinthestate.dhs.gov/str">https://studyinthestate.dhs.gov/str</a> Signature of Student: Printed Name of Student: Signature of Employer Official with Signatory Authority: | Date (mm-dd-yyyy):                                                                                                    |